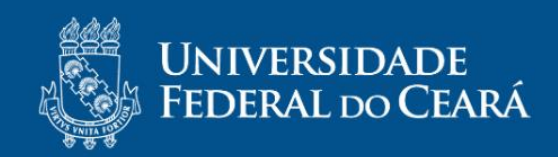

# Manual do Coordenador e do Secretário de Curso de

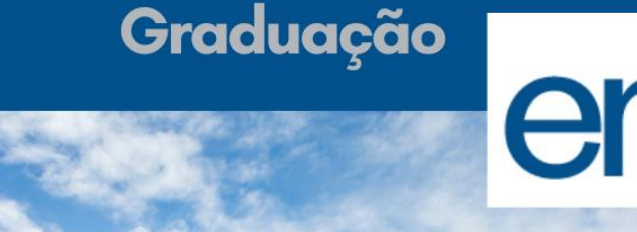

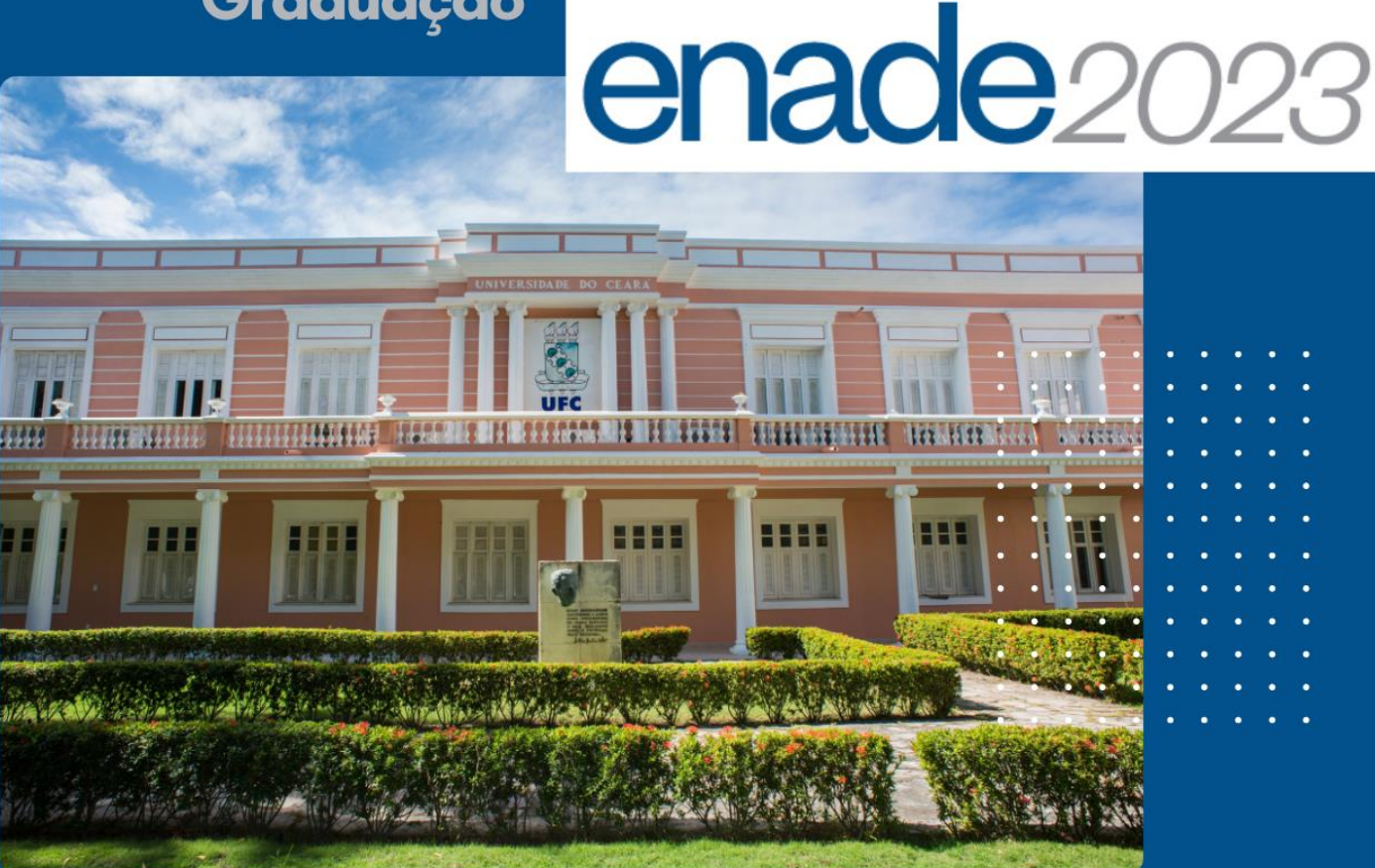

Andréa Soares Rocha da Silva Marcizo Veimar Cordeiro Viana Filho Michelly Linhares de Moraes Marcelo Wilton Vieira Lopes Anderson Gomes Andrade

Coordenadoria de Planejamento e Avaliação de Programas e Ações Acadêmicas - COPAV/PROGRAD Divisão de Desenvolvimento de Sistemas de Informação/STI

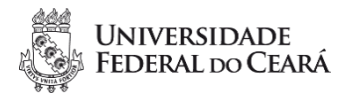

#### **UNIVERSIDADE FEDERAL DO CEARÁ**

Reitor Prof. Dr. José Cândido Lustosa Bittencourt de Albuquerque

Vice-reitor Prof. Dr. José Glauco Lobo Filho

#### PRÓ-REITORIA DE GRADUAÇÃO

Pró-Reitora de Graduação Prof<sup>a</sup> Ana Paula de Medeiros Ribeiro

Pró-Reitora Adjunta e Coordenadora Geral de Programas Acadêmicos Prof<sup>a</sup> Simone da Silveira Sá Borges

Coordenadora de Planejamento e Avaliação de Programas e Ações Acadêmicas Prof<sup>a</sup> Andréa Soares Rocha da Silva

Técnicos da Divisão de Avaliação de Programas e Ações Acadêmicas – COPAV Marcizo Veimar Cordeiro Viana Filho Michelly Linhares de Moraes Marcelo Wilton Vieira Lopes

## SUPERINTENDÊNCIA DE TECNOLOGIA DA INFORMAÇÃO

Superintendente Edgar Marçal de Barros Filho

Chefe da Divisão de Desenvolvimento de Sistemas deInformação Jander Nunes Soares

Analistas de Tecnologia da Informação na STI Anderson Gomes Andrade

#### ORGANIZADORES

Andréa Soares Rocha da Silva Marcizo Weimar Viana Filho Michelly Linhares de Moraes Anderson Gomes Andrade

#### **AUTORES**

Andréa Soares Rocha da Silva Marcizo Weimar Viana Filho Michelly Linhares de Moraes Marcelo Wilton Vieira Lopes Anderson Gomes Andrade

#### NORMALIZAÇÃO E REVISÃO

Lívia Tavares de Souza Larissa de Oliveira Silva

#### **IDENTIDADE VISUAL E DIAGRAMAÇÃO**

Andréa Soares Rocha da Silva Marcizo Weimar Cordeiro Viana Filho Anderson Gomes Andrade

#### FICHA CATALOGRÁFICA

Isabela da Rocha Nascimento

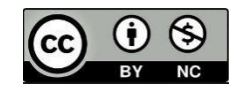

2023 Coordenadoria de Planejamento e Avaliação de Programas e Ações Acadêmicas (COPAV) da Pró-Reitoria de Graduação e Divisão de Sistemas de Informação da Secretaria de Tecnologia da Informação (STI).

Qualquer parte desta publicação pode ser remixada, adaptada e desenvolvida, no entanto, não deve ser comercializada. A autoria precisa ser reconhecida.

Dados Internacionais de Catalogação na Publicação Universidade Federal do Ceará Biblioteca Universitária

Universidade Federal do Ceará ENADE 2023 [recurso eletrônico] : manual do coordenador e do secretário de curso de graduação / Universidade Federal do Ceará. – Dados eletrônicos (1 arquivo). – [Fortaleza: UFC], 2023.

Autores: Andréa Soares Rocha da Silva, Marcizo Veimar Viana Filho, Michelly Linhares de Moraes, Marcelo Wilton Vieira Lopes, Anderson Gomes Andrade.

Disponível em formato PDF.

U51e

 Ensino Superior – Avaliação – Manuais, guias, etc. I. Exame Nacional de Desempenho dos Estudantes (Brasil). II. Sistema Integrado de Gestão de Atividades Acadêmicas - Manuais, guias, etc. III. Título.

CDD 378.1662

Ficha catalográfica elaborada por: Isabela da Rocha Nascimento - CRB-3/1202

## SUMÁRIO

| 1 INTRODUÇÃO                                                                                         | 5  |
|----------------------------------------------------------------------------------------------------|----|
| 1.1 Público-Alvo                                                                                     | 5  |
| 1.2. Objetivo                                                                                        | 5  |
| 2 SINTETIZANDO O FLUXO DO ENADE                                                                      | 5  |
| 2.1 Etapa 1 - Pró-Reitoria de Graduação                                                              | 5  |
| 2.2 Etapa 2 - Coordenação de Curso                                                                   | 6  |
| 2.3 Com o prazo de Inscrição Encerrado                                                               | 7  |
| 2.4 Após a Data da Prova do ENADE                                                                    | 7  |
| 3 CURSO NÃO AVALIÁVEL PELO ENADE                                                                     | 8  |
| 3.1 Ingressante não habilitado                                                                       | 8  |
| 3.2 Concluinte não habilitado                                                                        | 8  |
| 3.3 Remoção de registro cadastrado incorretamente                                                    | 11 |
| 4 CURSO AVALIÁVEL, PORÉM NÃO AVALIADO NA EDIÇÃO 2023 DO ENADE                                        | 13 |
| 4.1 Ingressante não habilitado                                                                       | 13 |
| 4.2 Concluinte não habilitado                                                                        | 13 |
| 4.3 Remoção de registro cadastrado incorretamente                                                    | 15 |
| 5 CURSO AVALIADO NA EDIÇÃO ATUAL DO ENADE                                                            | 17 |
| 5.1 Ingressante inscrito                                                                             | 17 |
| 5.2 Concluinte inscrito                                                                              | 19 |
| 5.3 Remoção de inscrição                                                                             | 22 |
| 5.4 Geração de Arquivo de Inscritos para Envio ao Sistema ENADE                                      | 24 |
| 5.5 Regularização dos concluintes após a realização da prova                                         | 27 |
| 5.6 Regularização de discentes que irão colar grau antes do fim do prazo de inscrições no ENADE 2023 | 30 |
| 6 TUTORIAL DO SISTEMA ENADE                                                                          | 32 |
| 6.1 Acesso ao Sistema Enade                                                                          | 32 |
| 6.2 Gerenciar Inscrições                                                                             | 33 |
| 6.3 Dispensa de Estudante                                                                            | 35 |
| 6.4 Declaração de Responsabilidade                                                                   | 37 |
| 6.5 Relatório de Regularidade                                                                        | 37 |
| ANEXO - CRONOGRAMA DA COORDENAÇÃO DE CURSO                                                           | 38 |
| PARA MAIS INFORMAÇÕES SOBRE O ENADE 2023                                                             | 38 |

## 1 INTRODUÇÃO

O Exame Nacional de Desempenho de Estudantes (ENADE) tem como propósito avaliar o rendimento dos concluintes dos cursos de graduação com relação aos conteúdos programáticos, habilidades e competências adquiridas em sua formação. O exame é obrigatório, devendo a situação de regularidade do estudante no ENADE constar em seu histórico escolar.

Atendendo às determinações do INEP quanto ao ENADE, foi desenvolvido no SIGAA o módulo de gerenciamento de registros de participação de discentes no ENADE, sendo este composto de um conjunto de funcionalidades que têm como objetivo tornar mais simples e confiável o processo de inscrição e o gerenciamento de registros de participação de discentes em edições do ENADE.

### 1.1 Público-Alvo

O público-alvo ao qual se destina este manual é constituído pelos coordenadores e secretários de cursos de graduação nas modalidades presencial e a distância da Universidade Federal do Ceará (UFC).

### 1.2. Objetivo

Este manual tem como objetivo apresentar ao seu público-alvo o conjunto de funcionalidades relativas ao ENADE que foram agregadas ao SIGAA, e um breve tutorial do Sistema Enade, de forma a tornar mais simples, preciso e confiável o processo de inscrição de discentes que irão ser avaliados.

## 2 SINTETIZANDO O FLUXO DO ENADE

#### 2.1 Etapa 1 - Pró-Reitoria de Graduação

O fluxo do ENADE inicia-se institucionalmente, após a publicação do Edital Enade do ano vigente, com a COPAV/PROGRAD realizando o cadastro do Calendário ENADE no SIGAA para aquele ano e selecionando quais cursos irão participar do processo de avaliação.

Para os cursos selecionados pela COPAV/PROGRAD para compor a lista de cursos participantes, seus respectivos coordenadores e vice-coordenadores receberão um *e-mail* gerado automaticamente pelo SIGAA notificando-os sobre a seleção do seu curso para aquele ciclo avaliativo do ENADE.

## 2.2 Etapa 2 - Coordenação de Curso

Seguindo o fluxo do ENADE, a ação seguinte compete aos coordenadores dos cursos selecionados, e consiste na inscrição dos estudantes habilitados.

## Com o Prazo de Inscrição Aberto:

No SIGAA, por meio da funcionalidade **Inscrever Discentes**, que se encontra no submenu **ENADE**, contido no menu superior **Aluno** dentro **Portal do Coord. Graduação**, o coordenador/secretário irá selecionar quais discentes serão inscritos para participar da avaliação e confirmará a inscrição. Esse processo de inscrição deverá ser realizado para a modalidade INGRESSANTE e para a modalidade CONCLUINTE.

Concluída a etapa anterior, o coordenador/secretário pode utilizar а funcionalidade Gerenciar Inscrições, que também consta no menu Aluno, para fazer inscricões. na lista de como remocão de inscritos. alterações а Caso 0 coordenador/secretário deseje inserir novos inscritos, deve utilizar novamente а funcionalidade Inscrever Discentes.

Encerrado o gerenciamento das inscrições por parte do coordenador/secretário, deve ser gerado o arquivo para envio, por meio da funcionalidade **Gerenciar Inscrições**, clicando no botão **Gerar Arquivo para Envio**. Este será o arquivo que deverá ser enviado para o INEP por meio do sistema ENADE.

### Com o Prazo de Inscrição Fechado:

Com o prazo de inscrição encerrado, não será permitido que o coordenador/secretário faça alterações na lista de inscritos ou gere o arquivo.

## • Após a Data da Prova do ENADE:

Passada a data da prova, o coordenador/secretário deve utilizar a funcionalidade Concluir Participações, que também consta no menu Aluno, para marcar quais dos discentes inscritos realmente participaram do ENADE. Com isso, os discentes que foram marcados terão o registro alterado de Concluinte Inscrito para Participante do ENADE, enquanto os discentes que ficarem desmarcados serão alterados para Não Participante do ENADE.

Também poderá ser utilizada a funcionalidade **Gerenciar Inscrições** para alterar a situação das inscrições dos discentes individualmente.

Caso a explicação tenha sido muito rápida, não se preocupe! Esta foi apenas uma síntese inicial sobre o papel do coordenador/secretário no ENADE. O processo completo será explicado em detalhes a seguir.

## 2.3 Com o prazo de Inscrição Encerrado

Após o encerramento do prazo de retificações dos estudantes **habilitados ingressantes** e **habilitados concluintes** no sistema Enade, recomenda-se que o coordenador realize ações de monitoramento do preenchimento do questionário do estudante no sistema ENADE e intensifique as demais informações relativas ao exame.

O coordenador de curso no Sistema Enade conseguirá acompanhar a quantidade de estudantes inscritos e quais já preencheram o questionário do estudante. Destaca-se que o questionário do estudante possui caráter obrigatório e, juntamente com a participação no exame, configura a efetiva participação do estudante no Exame (Edital nº 37, de 25 de maio de 2023, item 3.2)

### 2.4 Após a Data da Prova do ENADE

Após a data da prova, os estudantes habilitado concluintes que preencheram o questionário do estudante e participaram da prova constarão no Relatório de Regularidade, disponível no Sistema Enade, a partir de 04 de janeiro de 2024. Ademais, recomenda-se que seja verificado o edital com as demais formas de regularidade. Segue cronograma com destaque para das ações de regularidade:

| AÇÃO                                                                                 | RESPONSÁVEL          | PERÍODO                                               |
|--------------------------------------------------------------------------------------|----------------------|-------------------------------------------------------|
| Divulgar a relação de estudantes em situação<br>regular no Enade 2023                | Inep                 | 04 de janeiro de<br>2024                              |
| Solicitação de dispensa de participação na prova<br>pelo estudante                   | Estudante            | 04 de janeiro a 09 de<br>fevereiro de 2024            |
| Solicitação de dispensa de participação na prova<br>pela IES                         | Coordenador de curso | 04 de janeiro de<br>2024 a 9 de<br>fevereiro de 2024  |
| Análise e deliberação, por parte da IES, das solicitações de dispensa dos estudantes | Coordenador de curso | 04 de janeiro de<br>2024 a 20 de<br>fevereiro de 2024 |
| Análise e deliberação, pelo Inep, das solicitações<br>de dispensa da IES             | Inep                 | 04 de janeiro de<br>2024 a 20 de<br>fevereiro de 2024 |
| Recurso das solicitações de dispensa do estudante, indeferidas pela IES              | Estudante            | 21 de fevereiro a 06<br>de março de 2024              |
| Recurso das solicitações de dispensa da IES<br>indeferidas pelo Inep                 | Coordenador de curso | 21 de fevereiro a 06<br>de março de 2024              |
| Resultado dos recursos das solicitações de<br>dispensa do estudante e da IES         | Inep                 | Até 20 de março de 2024                               |

## 3 CURSO NÃO AVALIÁVEL PELO ENADE

Os cursos que **não participarão** da edição do ENADE no ano vigente também deverão ter os registros de seus alunos atualizados no SIGAA.

### 3.1 Ingressante não habilitado

O registro no SIGAA dos alunos ingressantes de cursos não avaliáveis pelo ENADE será **feito em lote pela PROGRAD e STI**, sendo registrado em seus históricos a informação:

Ingressante não habilitado ao ENADE em razão da natureza do PPC

#### 3.2 Concluinte não habilitado

O registro no SIGAA dos alunos concluintes de cursos não avaliáveis pelo ENADE será **feito pela coordenação**. Antes da colação de grau, a coordenação deverá registrar no SIGAA a situação de não habilitação dos alunos. Esta informação constará nos históricos dos alunos como:

Concluinte não habilitado ao ENADE em razão da natureza do PPC

O procedimento será explicado a seguir:

No **Portal da Coordenação**, aba **Aluno**, clique em **ENADE > Registrar Concluintes Não Habilitados**.

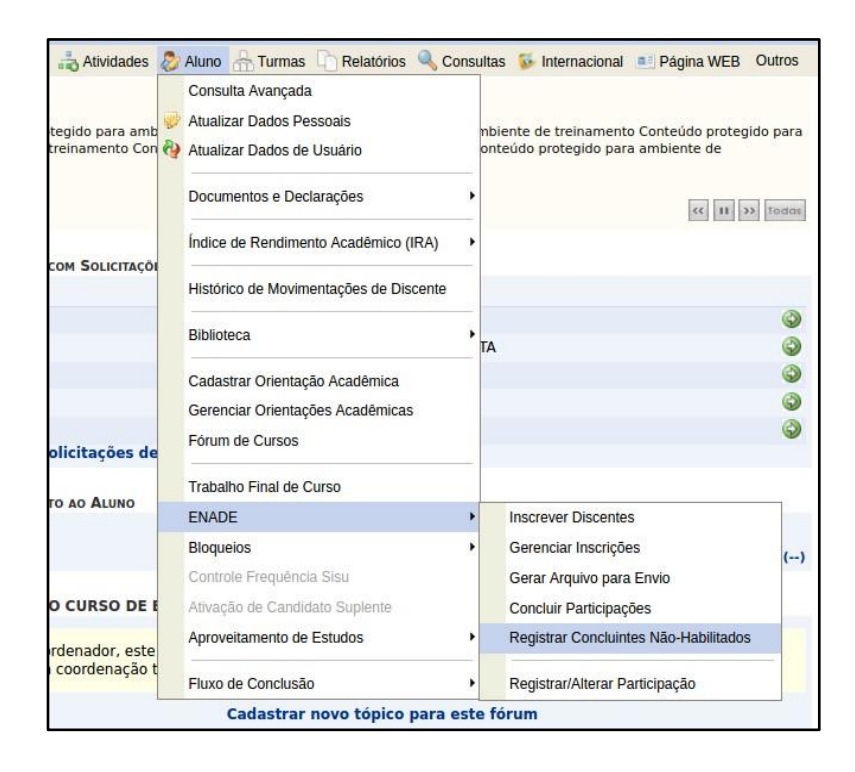

O formulário de busca possui o campo **Percentual Mínimo Concluído**, que permite filtrar apenas os concluintes com determinada porcentagem do curso concluída. Clique em **Buscar**.

| TAL DO COORDEN                                                                 | NADOR > REGISTRAR CONCLUINTES NÃO-HABILITADOS NO ENADE                                                                                                    |             |
|--------------------------------------------------------------------------------|----------------------------------------------------------------------------------------------------|-------------|
| Caro Usuário,                                                                  |                                                                                                    |             |
| Utilize o formulário                                                           | o abaixo para buscar por discentes a serem registrados como                                                                                                    |             |
| othize o formulario                                                            |                                                                                                    |             |
| Concluinte não h<br>Concluinte não h                                           | habilitado em razão do projeto pedagógico do curso: caso seu curso não seja avaliável no Enade.<br>habilitado em razão do ciclo avaliativo: caso seu curso seia avaliável no Enade, mas não será avaliado no Enar                                                                                                    | de de 2023. |
|                                                                                |                                                                                                    |             |
|                                                                                | PARÂMETROS DA BUSCA                                                                                                    |             |
|                                                                                | Tipo do ENADE: CONCLUINTE                                                                                                    |             |
|                                                                                |                                                                                                    |             |
|                                                                                |                                                                                                    |             |
|                                                                                | Buscar                                                                                                    |             |
|                                                                                | \star Campos de preenchimento obrigatório.                                                                                                    |             |
|                                                                                | Portal do Coordenador                                                                                                    |             |
|                                                                                |                                                                                                    |             |
| TAL DO COORDEN                                                                 | nador > Registro Não-Habilitados no ENADE                                                                                                    |             |
| RTAL DO COORDEN<br>Caro Usuário,<br>ielecione abaixo os<br>Xlique no ícone ♣ p | NADOR > REGISTRO NÃO-HABILITADOS NO ENADE<br>s alunos que serão registrados como Não habilitado em razão da natureza do projeto pedagógico do curso.<br>para listar os alunos.                                                                                                    |             |
| Caro Usuário,<br>ielecione abaixo os<br>Clique no ícone ♣ p                    | NADOR > REGISTRO NÃO-HABILITADOS NO ENADE<br>s alunos que serão registrados como <b>Não habilitado em razão da natureza do projeto pedagógico do curso</b> .<br>para listar os alunos.                                                                                                    |             |
| ETAL DO COORDEN<br>Caro Usuário,<br>ielecione abaixo os<br>Clique no ícone ♣ p | NADOR > REGISTRO NÃO-HABILITADOS NO ENADE<br>s alunos que serão registrados como Não habilitado em razão da natureza do projeto pedagógico do curso.<br>para listar os alunos.<br>REGISTRO NO ENADE<br>Tipo do ENADE: CONCLUINTE                                                                                                    |             |
| RTAL DO COORDEN<br>Caro Usuário,<br>Selecione abaixo os<br>Clique no ícone 🏶 p | s alunos que serão registrados como Não habilitado em razão da natureza do projeto pedagógico do curso.<br>para listar os alunos.<br>REGISTRO NO ENADE<br>Tipo do ENADE: CONCLUINTE<br>Calendário ENADE 2023                                                                                                    |             |
| RTAL DO COORDEN<br>Caro Usuário,<br>Selecione abaixo os<br>Clique no ícone 🏶 p | ENADOR > REGISTRO NÃO-HABILITADOS NO ENADE<br>s alunos que serão registrados como Não habilitado em razão da natureza do projeto pedagógico do curso.<br>para listar os alunos.<br>REGISTRO NO ENADE<br>Tipo do ENADE: CONCLUINTE<br>Calendário ENADE 2023<br>Data da Prova: 26/11/2023                                                                                                    |             |
| RTAL DO COORDEN<br>Caro Usuário,<br>Selecione abaixo os<br>Clique no ícone ♣ p | ANADOR > REGISTRO NÃO-HABILITADOS NO ENADE<br>s alunos que serão registrados como Não habilitado em razão da natureza do projeto pedagógico do curso.<br>para listar os alunos.<br>REGISTRO NO ENADE<br>Tipo do ENADE: CONCLUINTE<br>Calendário ENADE 2023<br>Data da Prova: 26/11/2023<br>Prazo para Inscrições: 31/08/2023                                                                                                    |             |
| Caro Usuário,<br>Selecione abaixo os<br>Clique no ícone 🏶 p                    | ENADOR > REGISTRO NÃO-HABILITADOS NO ENADE<br>s alunos que serão registrados como Não habilitado em razão da natureza do projeto pedagógico do curso.<br>para listar os alunos.<br>REGISTRO NO ENADE<br>Tipo do ENADE: CONCLUINTE<br>Calendário ENADE 2023<br>Data da Prova: 26/11/2023<br>Prazo para Inscrições: 31/08/2023<br>Curso: ESTATÍSTICA/CC - FORTALEZA - Presencial                                                                                                    |             |
| Caro Usuário,<br>Selecione abaixo os<br>Clique no ícone 🌩 p                    | ANADOR > REGISTRO NÃO-HABILITADOS NO ENADE<br>s alunos que serão registrados como Não habilitado em razão da natureza do projeto pedagógico do curso.<br>para listar os alunos.<br>REGISTRO NO ENADE<br>Tipo do ENADE: CONCLUINTE<br>Calendário ENADE 2023<br>Data da Prova: 26/11/2023<br>Prazo para Inscrições: 31/08/2023<br>Curso: ESTATÍSTICA/CC - FORTALEZA - Presencial<br>Percentual Concluído: 80%<br>Tipo da Barticianção: Não babilitado em razão da paturaza do projeto pedagógico do curso.                                                                                                    |             |
| RTAL DO COORDEN<br>Caro Usuário,<br>Selecione abaixo os<br>Clique no ícone ♣ p | ANADOR > REGISTRO NÃO-HABILITADOS NO ENADE<br>alunos que serão registrados como Não habilitado em razão da natureza do projeto pedagógico do curso.<br>para listar os alunos.<br>REGISTRO NO ENADE<br>Tipo do ENADE: CONCLUINTE<br>Calendário ENADE 2023<br>Data da Prova: 26/11/2023<br>Prazo para Inscrições: 31/08/2023<br>Curso: ESTATÍSTICA/CC - FORTALEZA - Presencial<br>Percentual Concluído: 80%<br>Tipo de Participação: Não habilitado em razão da natureza do projeto pedagógico do curso                                                                                                    |             |
| Caro Usuário,<br>Selecione abaixo os<br>Clique no ícone P p                    | ANADOR > REGISTRO NÃO-HABILITADOS NO ENADE<br>a alunos que serão registrados como Não habilitado em razão da natureza do projeto pedagógico do curso.<br>para listar os alunos.<br>REGISTRO NO ENADE<br>Tipo do ENADE: CONCLUINTE<br>Calendário ENADE 2023<br>Data da Prova: 26/11/2023<br>Prazo para Inscrições: 31/08/2023<br>Curso: ESTATÍSTICA/CC - FORTALEZA - Presencial<br>Percentual Concluído: 80%<br>Tipo de Participação: Não habilitado em razão da natureza do projeto pedagógico do curso                                                                                                    |             |
| Caro Usuário,<br>Selecione abaixo os<br>Clique no ícone P p                    | ANADOR > REGISTRO NÃO-HABILITADOS NO ENADE<br>a alunos que serão registrados como Não habilitado em razão da natureza do projeto pedagógico do curso.<br>para listar os alunos.<br>REGISTRO NO ENADE<br>Tipo do ENADE: CONCLUINTE<br>Calendário ENADE 2023<br>Data da Prova: 26/11/2023<br>Prazo para Inscrições: 31/08/2023<br>Curso: ESTATÍSTICA/CC - FORTALEZA - Presencial<br>Percentual Concluído: 80%<br>Tipo de Participação: Não habilitado em razão da natureza do projeto pedagógico do curso<br>DISCENTES ENCONTRADOS                                                                                         |             |
| Caro Usuário,<br>Selecione abaixo os<br>Clique no ícone P p                    | s alunos que serão registrados como Não habilitado em razão da natureza do projeto pedagógico do curso.<br>para listar os alunos.                                                                                                    | •           |
| Earo Usuário,<br>Selecione abaixo os<br>Clique no ícone ♣ p                    | ANADOR > REGISTRO NÃO-HABILITADOS NO ENADE<br>a alunos que serão registrados como Não habilitado em razão da natureza do projeto pedagógico do curso.<br>para listar os alunos.<br>REGISTRO NO ENADE<br>Tipo do ENADE: CONCLUINTE<br>Calendário ENADE 2023<br>Data da Prova: 26/11/2023<br>Prazo para Inscrições: 31/08/2023<br>Curso: ESTATÍSTICA/CC - FORTALEZA - Presencial<br>Percentual Concluído: 80%<br>Tipo de Participação: Não habilitado em razão da natureza do projeto pedagógico do curso<br>DISCENTES ENCONTRADOS<br>- FORTALEZA - Presencial - BACHARELADO - INEP: 13971<br>Confirmar << Voltar Cancelar | •           |

Selecione os discentes que deverão ter a participação registrada no ENADE. Também é possível selecionar todos de uma vez clicando em Cursos ou no nome do curso.

#### PORTAL DO COORDENADOR > REGISTRO NÃO-HABILITADOS NO ENADE

Caro Usuário,

Selecione abaixo os alunos que serão registrados como Não habilitado em razão da natureza do projeto pedagógico do curso. Clique no ícone 🗣 para listar os alunos.

| REGISTRO NO ENADE         |                           |                       |                |                          |                             |                            |  |  |  |  |
|---------------------------|---------------------------|-----------------------|----------------|--------------------------|-----------------------------|----------------------------|--|--|--|--|
| Tipo do ENADE: CONCLUINTE |                           |                       |                |                          |                             |                            |  |  |  |  |
| Calendário ENADE 2023     |                           |                       |                |                          |                             |                            |  |  |  |  |
|                           | Data da Prova: 26/11/2023 |                       |                |                          |                             |                            |  |  |  |  |
|                           | Prazo p                   | oara Inscrições: 31,  | /08/2023       |                          |                             |                            |  |  |  |  |
|                           |                           | Curso: ES             | TATISTICA/CC   | - FORTALEZA - Presencial |                             |                            |  |  |  |  |
|                           | Percen                    | tual Concluído: 80    | %              |                          |                             |                            |  |  |  |  |
|                           | Tipo d                    | le Participação: Nã   | o habilitado e | m razão da natureza do j | projeto pedagógico do curso |                            |  |  |  |  |
|                           |                           |                       |                | SCENTES ENCONTRA         | DOS                         |                            |  |  |  |  |
| CURSOS                    |                           |                       |                |                          |                             |                            |  |  |  |  |
| ESTATÍSTICA               | - FORTALEZ                | A - Presencial - BACH | ARELADO - IN   | EP: 13971                |                             | Ŷ                          |  |  |  |  |
| Selecionado               | Matrícula                 | Nome                  | Ingresso       | Forma de Ingresso        | Percentual Concluído        | Status                     |  |  |  |  |
|                           | 000000                    | NOME DISCENTE         | 2016.1         | SELEÇÃO SISU             | 91,5%                       | EM MATRÍCULA INSTITUCIONAL |  |  |  |  |
|                           | 000000                    | NOME DISCENTE         | 2015.1         | SELEÇÃO SISU             | 81,9%                       | ATIVO                      |  |  |  |  |
|                           | 000000                    | NOME DISCENTE         | 2018.1         | SELEÇÃO SISU             | 86,2%                       | ATIVO                      |  |  |  |  |
|                           | 000000                    | NOME DISCENTE         | 2016.1         | SELEÇÃO SISU             | 94,7%                       | EM MATRÍCULA INSTITUCIONAL |  |  |  |  |
|                           | 000000                    | NOME DISCENTE         | 2018.1         | SELEÇÃO SISU             | 89,4%                       | ATIVO                      |  |  |  |  |
|                           | 000000                    | NOME DISCENTE         | 2019.1         | SELEÇÃO SISU             | 80,9%                       | ATIVO                      |  |  |  |  |
|                           | 000000                    | NOME DISCENTE         | 2019.1         | SELEÇÃO SISU             | 81,9%                       | ATIVO                      |  |  |  |  |
|                           | 000000                    | NOME DISCENTE         | 2018.1         | SELEÇÃO SISU             | 88,3%                       | ATIVO                      |  |  |  |  |
|                           | 000000                    | NOME DISCENTE         | 2017.1         | SELEÇÃO SISU             | 84%                         | ATIVO                      |  |  |  |  |
|                           | 000000                    | NOME DISCENTE         | 2017.1         | SELEÇÃO SISU             | 86,2%                       | ATIVO                      |  |  |  |  |
|                           |                           |                       | Co             | nfirmar << Voltar Ca     | ancelar                     |                            |  |  |  |  |

Clique em **Confirmar**. Você será redirecionado para o **Portal da Coordenação** e uma mensagem de sucesso será exibida na tela.

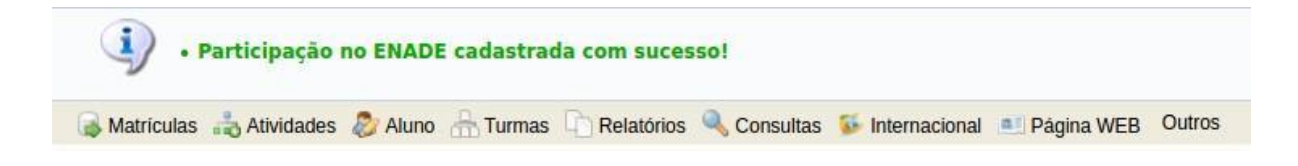

## 3.3 Remoção de registro cadastrado incorretamente

É possível remover um registro cadastrado incorretamente a qualquer momento seguindo os passos descritos a seguir:

No **Portal da Coordenação**, aba **Aluno**, clique em **ENADE > Registrar/Alterar Participação**.

| 🐉 Aluno 🚠 Turmas 🗐 Relatórios 🔍 Co     | ons | ultas 😼 Internacional 🖭 Página WEB Outros |             |
|----------------------------------------|-----|-------------------------------------------|-------------|
| Consulta Avançada                      |     |                                           |             |
| Atualizar Dados Pessoais               |     |                                           |             |
| Atualizar Dados de Usuário             |     |                                           | Co          |
|                                        |     |                                           | CIÊNCIA     |
| Documentos e Declarações               | ,   |                                           | CIENCIA     |
| Índice de Rendimento Acadêmico (IRA)   | ,   |                                           | > MUDAR     |
| Histórico de Movimentações de Discente |     |                                           | CALEN       |
| Piblioteen                             |     | <b>Q</b>                                  | Solicitação |
| Biblioteca                             |     | ٢                                         | 02/08/2021  |
| Cadastrar Orientação Acadêmica         |     |                                           | Ajuste/Sol  |
|                                        |     |                                           | 25/08/2021  |
| Gerenciar Orientações Academicas       |     |                                           | Ajuste/Sol  |
| Fórum de Cursos                        |     |                                           | 21/05/2021  |
|                                        | _   | er todas as perguntas pão respondidas ()  | 22/04/2021  |
| Trabalho Final de Curso                |     | er todas as perguntas nao respondidas ()  | Processan   |
| ENADE                                  | •   | Inscrever Discentes                       | 29/04/2021  |
| Bloqueios                              | •   | Gerenciar Inscrições                      | Re-Matrice  |
| Controle Englishedia Cine              |     | Coros Armino poro Envio                   | 03/05/2021  |
| Controle Frequencia Sisu               |     | Gerar Arquivo para Envio                  | Processan   |
| Ativação de Candidato Suplente         |     | Concluir Participações                    | 07/05/2021  |
| Aproveitamento de Estudos              |     | Registrar Concluintes Não-Habilitados     | Matricula   |
|                                        |     |                                           | 20/05/2021  |
| Fluxo de Conclusão                     | •   | Registrar/Alterar Participação            | 21/05/2021  |

Em seguida, informe os critérios de busca pelo discente para o qual foi registrada a participação que você pretende remover e clique em **Buscar**.

| ENADOR > GERÊNCIA DE | PARTICIPAÇÃO NO ENADE > BUSCAR DISCENTE   |
|----------------------|-------------------------------------------|
|                      | INFORME OS CRITÉRIOS DE BUSCA             |
| Matrícula:           |                                           |
| CPF:                 |                                           |
| Discente:            |                                           |
| Curs                 | : ESTATÍSTICA/CC - FORTALEZA - Presencial |
|                      | Buscar Cancelar                           |

## Confirme os dados do discente e clique no ícone

| PORTAL DO COORDENADOR > GE           | RENCIAR PARTICIPAÇÕES DE DISCENTES NO ENADE                  |                                         |
|--------------------------------------|--------------------------------------------------------------|-----------------------------------------|
|                                      | DADOS DO DISCENTE                                            |                                         |
| Matrícula: 000000                    |                                                              |                                         |
| Discente: NOME DISCENT               | TE                                                           |                                         |
| Curso: ESTATÍSTICA                   |                                                              |                                         |
| Matriz Curricular: ESTATÍSTICA - I   | FORTALEZA - Presencial - MT - BACHARELADO                    |                                         |
| Estrutura Curricular: 2010.1 - 2010. | 1                                                            |                                         |
|                                      |                                                              |                                         |
|                                      | 📀 Cadastrar 🝳: Detalhar 🛛 🤯: Alterar 🛛 🧃: Remov              | /er                                     |
|                                      | Participações Encontradas                                    |                                         |
| ENADE Calendário Partici             | pação                                                        | Data da Prova Vigente                   |
| CONCLUINTE 2023 Não ha               | bilitado em razão da natureza do projeto pedagógico do curso | 26/11/2023 Sim 🔍 🤣 🥑                    |
|                                      |                                                              |                                         |
|                                      |                                                              |                                         |
| Insira sua se                        | nha do SIGAA e clique em <b>Remover</b> .                    |                                         |
|                                      | ·                                                            |                                         |
|                                      |                                                              |                                         |
| PORTAL DO COORDENADOR > G            | ERENCIAR PARTICIPAÇÕES DE DISCENTES NO ENADE > REMOVER       |                                         |
|                                      | ·                                                            |                                         |
| Mate (aulas 202705                   | DADOS DO DISCENTE                                            |                                         |
| Disconto: NOME DISCEN                | 175                                                          |                                         |
| Discente: NOME DISCEN                |                                                              |                                         |
| Status: EM MATRICOL                  | AINSTITUCIONAL                                               |                                         |
|                                      | FORTALEZA DESCRIPTION NET DACHARELADO                        |                                         |
| Seturiture Curricular: ESTATISTICA   | - FORTALEZA - Presencial - MT - BACHARELADO                  |                                         |
| Estrutura Curricular: 2010.1 - 2010  | J.I                                                          |                                         |
|                                      | DADOS DA PARTICIPAÇÃO NO ENADE                               |                                         |
|                                      | Tipo do ENADE: CONCLUINTE                                    |                                         |
|                                      | Calendário ENADE: 2023                                       |                                         |
|                                      | Data da Prova: 26/11/2023                                    |                                         |
|                                      | Tipo de Participação: Não habilitado em razão da             | natureza do projeto pedagógico do curso |
|                                      | Vigente: Sim                                                 |                                         |
|                                      | Remover << Voltar                                            |                                         |
|                                      | CONFIRME SUA SENHA                                           |                                         |
|                                      | Conha:                                                       |                                         |
|                                      | Serind: 🗶                                                    |                                         |

Você será redirecionado para o **Portal da Coordenação** e uma mensagem de sucesso será exibida na tela.

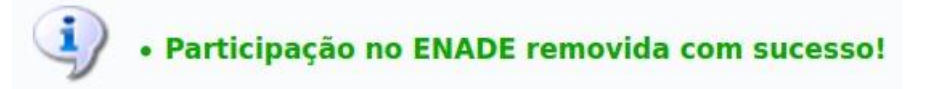

## 4 CURSO AVALIÁVEL, PORÉM NÃO AVALIADO NA EDIÇÃO 2023 DO ENADE

Aqueles cursos que são avaliáveis, porém não estão inseridos no ciclo avaliativo ENADE do ano vigente, também deverão ter os registros de seus alunos atualizados no SIGAA.

#### 4.1 Ingressante não habilitado

O registro no SIGAA dos alunos ingressantes de cursos não avaliados na edição atual do ENADE será **feito em lote pela PROGRAD e STI**, sendo a informação registrada em seus históricos:

Ingressante não habilitado ao ENADE em razão do calendário do ciclo avaliativo

#### 4.2 Concluinte não habilitado

O registro no SIGAA dos alunos concluintes de cursos não avaliados na edição atual do ENADE será **feito pela coordenação.** Antes da colação de grau, a coordenação deverá registrar no SIGAA a situação de não habilitação dos alunos. Esta informação constará nos históricos dos alunos como:

Concluinte não habilitado ao ENADE em razão do calendário do ciclo avaliativo

O procedimento será explicado a seguir:

#### No **Portal da Coordenação**, aba **Aluno**, clique em **ENADE > Registrar Concluintes Não Habilitados**.

O formulário de busca possui o campo **Percentual Mínimo Concluído**, que permite filtrar apenas os concluintes com determinada porcentagem do curso concluída. Clique em **Buscar**.

| Portal do Coordenador > Registrar Concluintes Não-Habilitados no Enade                                                                                                    |  |  |  |  |  |
|----------------------------------------------------------------------------------------------------|--|--|--|--|--|
|                                                                                                    |  |  |  |  |  |
| Caro Usuário,                                                                                                    |  |  |  |  |  |
| Utilize o formulário abaixo para buscar por discentes a serem registrados como:                                                                                                    |  |  |  |  |  |
| Concluinte não habilitado em razão do projeto pedagógico do curso: caso seu curso não seja avaliável no Enade.<br>Concluinte não habilitado em razão do ciclo avaliativo: caso seu curso seja avaliável no Enade, mas não será avaliado no Enade de 2023. |  |  |  |  |  |
| Parâmetros da Busca                                                                                                    |  |  |  |  |  |
| Tipo do ENADE: CONCLUINTE                                                                                                    |  |  |  |  |  |
| Calendário ENADE: 2023                                                                                                    |  |  |  |  |  |
| Percentual Mínimo Concluído: \star 80                                                                                                    |  |  |  |  |  |
| Buscar                                                                                                    |  |  |  |  |  |

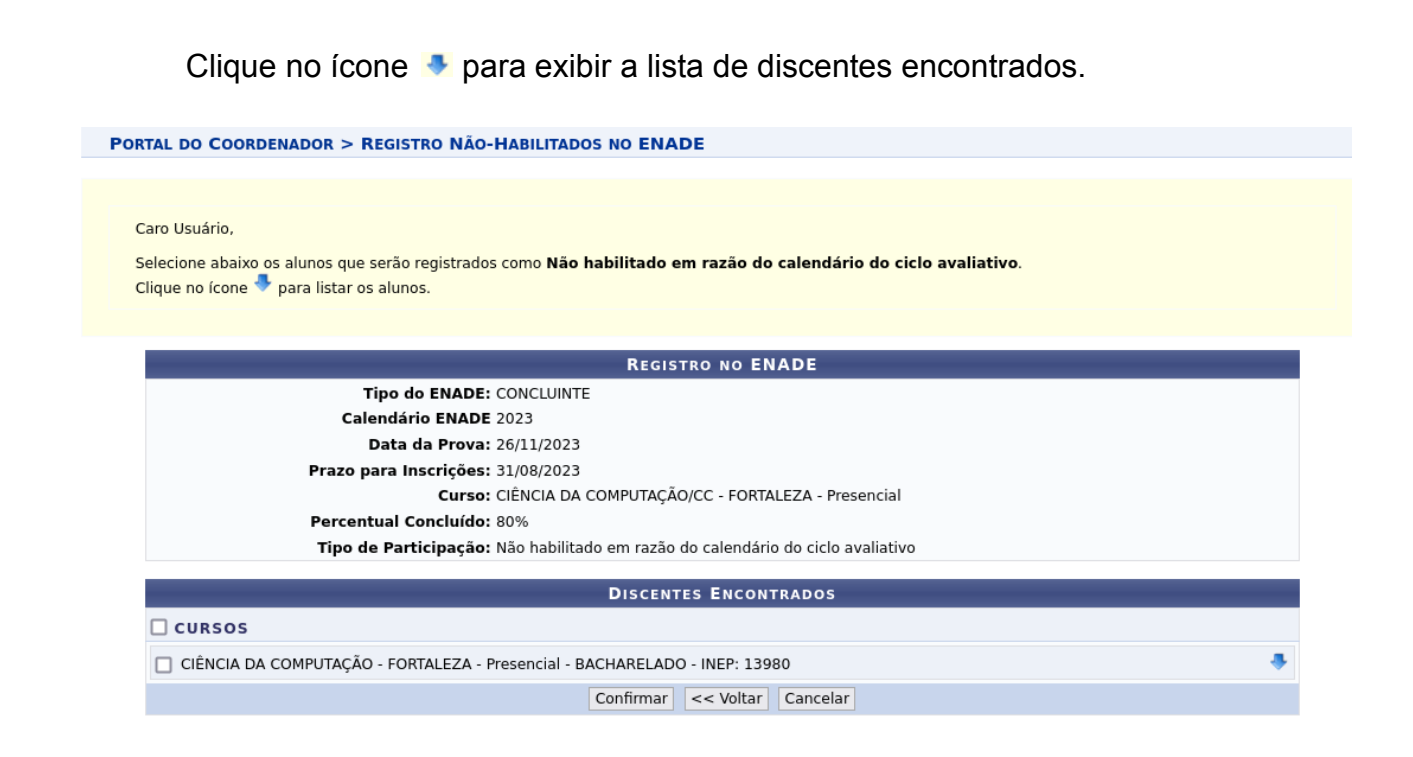

Selecione os discentes que deverão ter a participação registrada no ENADE. É possível selecionar todos de uma vez clicando em Cursos ou no nome do curso.

| RTAL DO COORDE                                                                                                    | NADOR > RE                        | GISTRO NÃO-HABI                  | LITADOS NO EN    | IADE                                     |                      |        |
|----------------------------------------------------------------------------------------------------|-----------------------------------|----------------------------------|------------------|------------------------------------------|----------------------|--------|
|                                                                                                    |                                   |                                  |                  |                                          |                      |        |
| Caro Usuário,<br>Selecione abaixo os<br>Clique no ícone 拳 g                                                                                                    | alunos que se<br>para listar os a | erão registrados como<br>alunos. | ) Não habilitado | o em razão do calendário do ciclo avalia | tivo.                |        |
| _                                                                                                    |                                   |                                  | Reg              | ISTRO NO ENADE                           |                      | _      |
| Tipo do ENADE: CONCLUINTE<br>Calendário ENADE 2023<br>Data da Prova: 26/11/2023<br>Prazo para Inscrições: 31/08/2023<br>Curso: CIÊNCIA DA COMPUTAÇÃO/CC - FORTALEZA - Presencial<br>Percentual Concluído: 80%<br>Tipo de Participação: Não habilitado em razão do calendário do ciclo avaliativo |                                   |                                  |                  |                                          |                      |        |
| CURSOS                                                                                                    |                                   |                                  |                  |                                          |                      |        |
| CIÊNCIA DA C                                                                                                    | OMPUTAÇÃO -                       | FORTALEZA - Presen               | cial - BACHARELA | ADO - INEP: 13980                        |                      | -      |
| Selecionado                                                                                                    | Matrícula                         | Nome                             | Ingresso         | Forma de Ingresso                        | Percentual Concluído | Status |
|                                                                                                    | 000000                            | NOME DISCENTE                    | 2017.1           | CONVÊNIO PEC-G / TRANSFERÊNCIA           | 94,6%                | ATIVO  |
|                                                                                                    | 000000                            | NOME DISCENTE                    | 2019.1           | SELEÇÃO SISU                             | 86%                  | ATIVO  |
|                                                                                                    | 000000                            | NOME DISCENTE                    | 2018.1           | SELEÇÃO SISU                             | 89%                  | ATIVO  |
|                                                                                                    | 000000                            | NOME DISCENTE                    | 2017.1           | SELEÇÃO SISU                             | 88%                  | ATIVO  |
|                                                                                                    | 000000                            | NOME DISCENTE                    | 2019.1           | MUDANCA DE CURSO                         | 83,4%                | ATIVO  |
|                                                                                                    |                                   |                                  | Confirma         | r << Voltar Cancelar                     |                      |        |

Clique em **Confirmar**. Você será redirecionado para o **Portal da Coordenação** e uma mensagem de sucesso será exibida na tela.

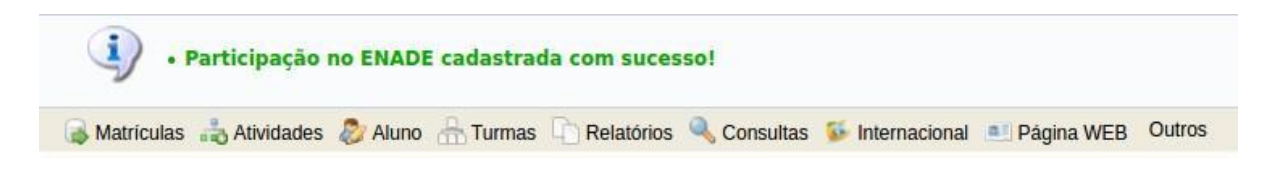

#### 4.3 Remoção de registro cadastrado incorretamente

É possível remover um registro cadastrado incorretamente a qualquer momento seguindo os passos descritos a seguir:

No **Portal da Coordenação**, aba **Aluno**, clique em **ENADE > Registrar/Alterar Participação**.

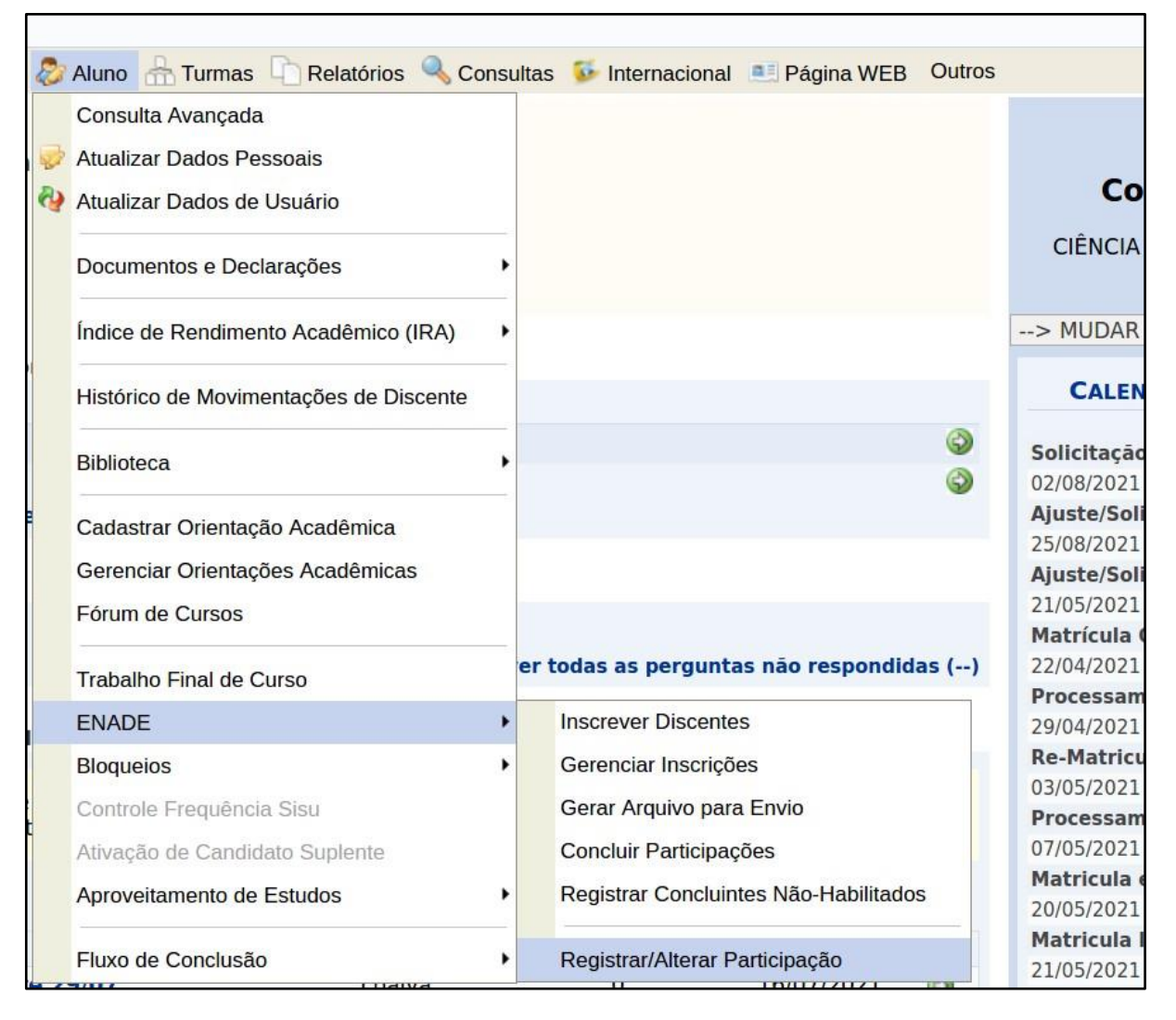

Informe os critérios de busca pelo discente para o qual foi registrada a participação que você pretende remover e clique em **Buscar**.

| PORTAL DO COORDENADOR > | GERÊNCIA DE | PARTICIPAÇÃO NO | ENADE > | BUSCAR DISCENTE |
|-------------------------|-------------|-----------------|---------|-----------------|
|-------------------------|-------------|-----------------|---------|-----------------|

|            | INFORME OS CRITÉRIOS DE BUSCA                     |
|------------|---------------------------------------------------|
| Matrícula: |                                                   |
| CPF:       |                                                   |
| Discente:  |                                                   |
| Curso:     | CIÊNCIA DA COMPUTAÇÃO/CC - FORTALEZA - Presencial |
|            | Buscar Cancelar                                   |

Confirme os dados do discente e clique no ícone og:

PORTAL DO COORDENADOR > GERENCIAR PARTICIPAÇÕES DE DISCENTES NO ENADE

| DADOS DO DISCENTE                                                                    |  |
|--------------------------------------------------------------------------------------|--|
| Matrícula: 000000                                                                    |  |
| Discente: NOME DISCENTE                                                              |  |
| Curso: CIÊNCIA DA COMPUTAÇÃO                                                         |  |
| Matriz Curricular: CIÊNCIA DA COMPUTAÇÃO - FORTALEZA - Presencial - MT - BACHARELADO |  |
| Estrutura Curricular: 2016.1 - 2016.1                                                |  |
|                                                                                      |  |

|                           |            | 😳 Cadastrar 🔍: Detalhar 🛛 👳: Alterar 🛛 🞯 : Remover        |               |         |   |             |   |  |
|---------------------------|------------|-----------------------------------------------------------|---------------|---------|---|-------------|---|--|
| Participações Encontradas |            |                                                           |               |         |   |             |   |  |
| ENADE                     | Calendário | Participação                                              | Data da Prova | Vigente |   |             |   |  |
| CONCLUINTE                | 2023       | Não habilitado em razão do calendário do ciclo avaliativo | 26/11/2023    | Sim     | Q | <b>2</b> 20 | 0 |  |

#### Insira sua senha do SIGAA e clique em Remover.

| PORTAL DO COORDENADOR > GERENCIAR PARTICIPAÇÕES DE DISCENTES NO ENADE > REMOVER      |                                                                                 |  |  |  |  |  |  |
|--------------------------------------------------------------------------------------|---------------------------------------------------------------------------------|--|--|--|--|--|--|
| DADOS DO DISCENTE                                                                    |                                                                                 |  |  |  |  |  |  |
| Matrícula: 000000                                                                    |                                                                                 |  |  |  |  |  |  |
| Discente: NOME DISCENTE                                                              |                                                                                 |  |  |  |  |  |  |
| Status: ATIVO                                                                        |                                                                                 |  |  |  |  |  |  |
| Curso: CIÊNCIA DA COMPUTAÇÃO                                                         |                                                                                 |  |  |  |  |  |  |
| Matriz Curricular: CIÊNCIA DA COMPUTAÇÃO - FORTALEZA - Presencial - MT - BACHARELADO |                                                                                 |  |  |  |  |  |  |
| Estrutura Curricular: 2016.1 - 2016.1                                                |                                                                                 |  |  |  |  |  |  |
|                                                                                      | DADOS DA PARTICIPAÇÃO NO ENADE                                                  |  |  |  |  |  |  |
|                                                                                      | Tipo do ENADE: CONCLUINTE                                                       |  |  |  |  |  |  |
|                                                                                      | Calendário ENADE: 2023                                                          |  |  |  |  |  |  |
|                                                                                      | Data da Prova: 26/11/2023                                                       |  |  |  |  |  |  |
|                                                                                      | Tipo de Participação: Não habilitado em razão do calendário do ciclo avaliativo |  |  |  |  |  |  |
|                                                                                      | Vigente: Sim                                                                    |  |  |  |  |  |  |
|                                                                                      | Remover << Voltar                                                               |  |  |  |  |  |  |
| CON                                                                                  | FIRME SUA SENHA                                                                 |  |  |  |  |  |  |
|                                                                                      | Senha: 🖈                                                                        |  |  |  |  |  |  |

Você será redirecionado para o **Portal da Coordenação** e uma mensagem de sucesso será exibida na tela.

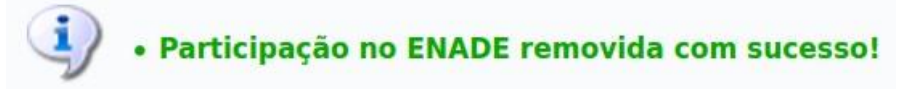

## 5 CURSO AVALIADO NA EDIÇÃO ATUAL DO ENADE

Finalmente, para os cursos que **estão participarão** da edição do ENADE no ano vigente o fluxo das ações a serem executadas pelo coordenador é descrito a partir daqui.

#### 5.1 Ingressante inscrito

Os ingressantes de 2023 deverão ser registrados pelas coordenações com a situação:

#### Ingressante inscrito

O procedimento será explicado a seguir:

No **Portal da Coordenação**, aba **Aluno**, clique em **ENADE > Inscrever Discentes**.

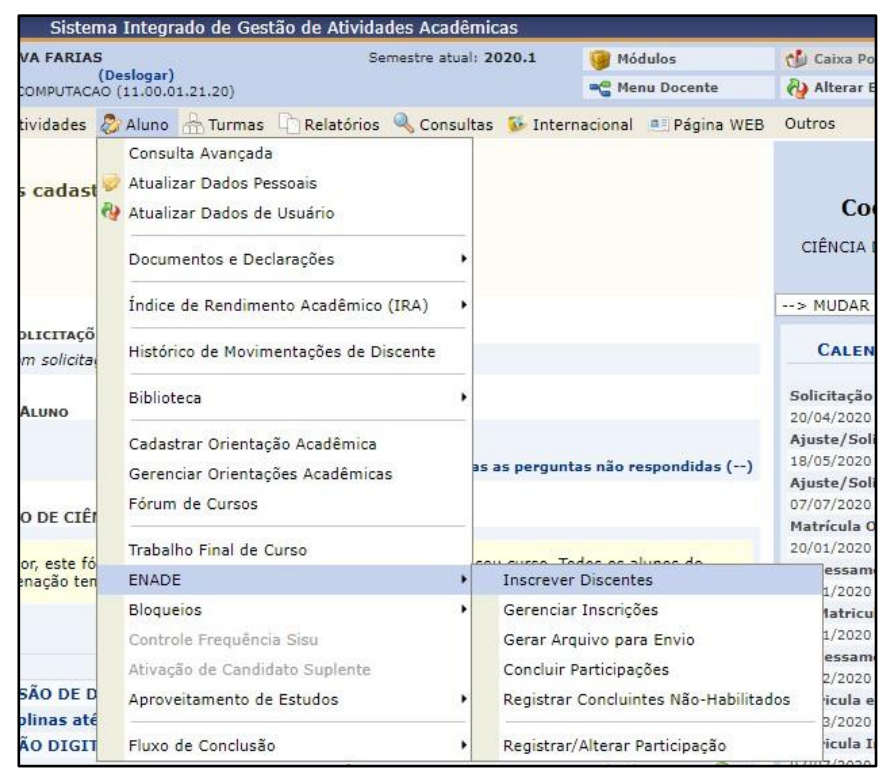

No campo **Tipo do ENADE**, selecione **INGRESSANTE**; no campo **Calendário ENADE**, selecione **2023**; Clique em **Buscar**.

| PORTAL DO COORDENADOR > INSCREVER DISCENTES NO ENADE                    |
|-------------------------------------------------------------------------|
|                                                                         |
| Caro Usuário,<br>Utilize o formulário abaixo para buscar por discentes. |
| Parâmetros da Busca                                                     |
| Tipo do ENADE: * INGRESSANTE 🗸                                          |
| Calendário ENADE: * 2023 ~                                              |
| Percentual Máximo Concluído: \star 🗾 <table-cell></table-cell>          |
| Buscar Cancelar                                                         |

Clique no ícone 🧈 para exibir a lista de discentes encontrados.

| aro Usuário,                                                                         |                                                                                                    |  |
|--------------------------------------------------------------------------------------|----------------------------------------------------------------------------------------------------|--|
| ssa funcionalidade te                                                                | m como objetivo realizar a inscrição coletiva de discentes no ENADE.                                                                                                    |  |
| eve-se marcar o cam                                                                  | ipo Selecionado de todos os discentes que deverão ser inscritos e clicar no botão Confirmar para salvar as alterações.                                                                               |  |
| Dica:<br>lara selecionar todos (<br>lara selecionar todos (<br>clique no ícone 👎 par | os discentes de um curso/matriz marque o campo a esquerda do <b>nome do curso.</b><br>os discentes de todos os cursos listados, marque o campo a esquerda de <b>CURSOS</b> .<br>ra listar os alunos. |  |
|                                                                                      |                                                                                                    |  |
|                                                                                      | INSCRIÇÃO NO ENADE                                                                                                    |  |
|                                                                                      | Tipo do ENADE: INGRESSANTE                                                                                                    |  |
|                                                                                      | Calendário ENADE 2023                                                                                                    |  |
|                                                                                      | Data da Prova: 26/11/2023                                                                                                    |  |
|                                                                                      | Prazo para Inscrições: 31/08/2023                                                                                                    |  |
|                                                                                      | Curso: FARMÁCIA/FFOE - FORTALEZA - Presencial                                                                                                    |  |
|                                                                                      | Tipo de Participação: Ingressante inscrito                                                                                                    |  |
|                                                                                      | DISCENTES ENCONTRADOS                                                                                                    |  |
| CURSOS                                                                               |                                                                                                    |  |
| FARMÁCIA - FOR                                                                       | TALEZA - Presencial - BACHARELADO - INEP: 13995                                                                                                    |  |

Selecione os discentes que deverão ter a participação registrada no ENADE. É possível selecionar todos de uma vez clicando em Cursos ou no nome do curso.

| Caro Usuário,                                                                   |                                                                     |                                                                                                  |                                                                             |                                                                                                    |                                                    |                                            |
|---------------------------------------------------------------------------------|---------------------------------------------------------------------|--------------------------------------------------------------------------------------------------|-----------------------------------------------------------------------------|----------------------------------------------------------------------------------------------------|----------------------------------------------------|--------------------------------------------|
| ssa funcionalidade t                                                            | em como objet                                                       | ivo realizar a <b>inscriçã</b>                                                                   | o coletiva de dise                                                          | centes no ENADE.                                                                                    |                                                    |                                            |
| Deve-se marcar o car                                                            | npo <b>Seleciona</b>                                                | <b>ido</b> de todos os discen                                                                    | tes que deverão se                                                          | er inscritos e clicar no botão <b>Confirr</b>                                                       | <b>nar</b> para salvar as alterações.              |                                            |
| Dica:<br>Para selecionar todos<br>Para selecionar todos<br>Clique no ícone 👎 pa | os discentes d<br>os discentes d<br>ira listar os alu               | le um curso/matriz mai<br>le todos os cursos lista<br>inos.                                      | rque o campo a eso<br>dos, marque o cam                                     | querda do <b>nome do curso</b> .<br>Ipo a esquerda de <b>CURSOS</b> .                               |                                                    |                                            |
|                                                                                 | _                                                                   |                                                                                                  | Inscriçã                                                                    | O NO ENADE                                                                                          |                                                    | -                                          |
|                                                                                 | Тіро                                                                | do ENADE: INGRESS                                                                                | ANTE                                                                        |                                                                                                    |                                                    |                                            |
|                                                                                 | Calenda                                                             | ário ENADE 2023                                                                                  | 22                                                                          |                                                                                                    |                                                    |                                            |
|                                                                                 | Prazo nara                                                          | Inscrições: 31/08/20                                                                             | 23                                                                          |                                                                                                    |                                                    |                                            |
|                                                                                 | Truzo puru                                                          | Curso: FARMÁCI/                                                                                  | /FFOE - FORTALEZ                                                            | A - Presencial                                                                                      |                                                    |                                            |
|                                                                                 | Tipo de Pa                                                          | articipação: Ingressar                                                                           | te inscrito                                                                 |                                                                                                    |                                                    |                                            |
|                                                                                 |                                                                     |                                                                                                  | DISCENTES                                                                   | ENCONTRADOS                                                                                         |                                                    |                                            |
|                                                                                 |                                                                     |                                                                                                  | DIACENTEA                                                                   |                                                                                                    |                                                    |                                            |
| CURSOS                                                                          |                                                                     |                                                                                                  |                                                                             |                                                                                                    |                                                    |                                            |
| CURSOS                                                                          | TALEZA - Pres                                                       | encial - BACHARELADC                                                                             | ) - INEP: 13995                                                             |                                                                                                    |                                                    |                                            |
| CURSOS                                                                          | RTALEZA - Preso<br>Matrícula                                        | encial - BACHARELADC<br>Nome                                                                     | ) - INEP: 13995<br>Ingresso                                                 | Forma de Ingresso                                                                                   | Percentual Concluído                               | Statu                                      |
| CURSOS                                                                          | RTALEZA - Preso<br>Matrícula<br>000000                              | encial - BACHARELADC<br>Nome<br>NOME DISCENTE                                                    | ) - INEP: 13995<br>Ingresso<br>2023.1                                       | Forma de Ingresso<br>TRANSFERÊNCIA REGULAR                                                          | Percentual Concluído<br>7,1%                       | <b>Statu</b><br>ATIVO                      |
| CURSOS                                                                          | TALEZA - Preso<br>Matrícula<br>000000<br>000000                     | encial - BACHARELADC<br>Nome<br>NOME DISCENTE<br>NOME DISCENTE                                   | ) - INEP: 13995<br>Ingresso<br>2023.1<br>2023.1                             | <b>Forma de Ingresso</b><br>TRANSFERÊNCIA REGULAR<br>TRANSFERÊNCIA POR LEI                          | Percentual Concluído<br>7,1%<br>13,3%              | Status<br>ATIVO<br>ATIVO                   |
| CURSOS<br>FARMÁCIA - FO<br>Selecionado                                          | TALEZA - Prese<br>Matrícula<br>000000<br>000000<br>000000           | encial - BACHARELADC<br>Nome<br>NOME DISCENTE<br>NOME DISCENTE<br>NOME DISCENTE                  | 9 - INEP: 13995<br>Ingresso<br>2023.1<br>2023.1<br>2023.1                   | <b>Forma de Ingresso</b><br>TRANSFERÊNCIA REGULAR<br>TRANSFERÊNCIA POR LEI<br>SELEÇÃO SISU          | <b>Percentual Concluído</b><br>7,1%<br>13,3%<br>0% | Status<br>ATIVO<br>ATIVO<br>ATIVO          |
| CURSOS                                                                          | TALEZA - Preso<br>Matrícula<br>000000<br>000000<br>000000<br>000000 | encial - BACHARELADC<br>Nome<br>NOME DISCENTE<br>NOME DISCENTE<br>NOME DISCENTE<br>NOME DISCENTE | - INEP: 13995<br>Ingresso<br>2023.1<br>2023.1<br>2023.1<br>2023.1<br>2023.1 | Forma de Ingresso<br>TRANSFERÊNCIA REGULAR<br>TRANSFERÊNCIA POR LEI<br>SELEÇÃO SISU<br>SELEÇÃO SISU | Percentual Concluído<br>7.1%<br>13,3%<br>0%<br>0%  | Status<br>ATIVO<br>ATIVO<br>ATIVO<br>ATIVO |

Clique em **Confirmar**. Você será redirecionado para o **Portal da Coordenação** e uma mensagem de sucesso será exibida na tela.

| 9.1                    | Participação | no ENADE    | cadastrad  | la com suces | so!           |                  |                  |       |
|------------------------|--------------|-------------|------------|--------------|---------------|------------------|------------------|-------|
| Matriculas             | Atividades   | 🔊 Aluno     | A Turmas   | Relatórios   | Consultas     | 55 Internacional | I Página WEB     | Outro |
|                        | ng           | - Auto      |            |              | y consume     |                  | and they         |       |
|                        |              |             |            |              |               |                  |                  |       |
|                        | 1            |             |            |              |               |                  |                  |       |
| Atencão                |              |             |            |              |               |                  |                  |       |
| Atenção!               |              |             |            |              |               |                  |                  |       |
| Atenção!<br>As inscriç | ões dos habi | litados ing | iressantes | somente sei  | rão concluída | s quando for re  | ealizada a insci | rição |

#### 5.2 Concluinte inscrito

Todo aluno que esteja na situação de concluinte deverá ser registrado pela coordenação com a situação:

Concluinte inscrito

O procedimento será explicado a seguir.

No **Portal da Coordenação**, aba **Aluno**, clique em **ENADE > Inscrever Discentes**.

| VA FARIAS                 | 5                     | Sen                                                                                                    | nestre atual: | 2020.1                               | 🧿 Mó                                 | dulos                  | 付 Caixa Po                                           |
|---------------------------|-----------------------|----------------------------------------------------------------------------------------------------|---------------|--------------------------------------|--------------------------------------|------------------------|------------------------------------------------------|
|                           | (De                   | slogar)<br>11.00.01.21.20)                                                                              |               | 📲 Menu Docer                         |                                      |                        | Alterar I                                            |
| tividades                 | 2                     | Aluno 🚠 Turmas 🗋 Relatórios                                                                             | 🔍 Consulta    | s 😺 Interr                           | nacional                             | 💷 Página WEB           | Outros                                               |
| s cadast                  | 1<br>1<br>1<br>1<br>1 | Consulta Avançada<br>Atualizar Dados Pessoais<br>Atualizar Dados de Usuário<br>Documentos e Declarações |               |                                      |                                      |                        | <b>Co</b><br>ciência                                 |
| DLICITAÇÕ                 |                       | Índice de Rendimento Acadêmico (                                                                        | IRA)          |                                      |                                      |                        | > MUDAR                                              |
| m solicita                |                       | Historico de Movimentações de Dis                                                                       | cente         |                                      |                                      |                        | CALEN                                                |
| Aluno                     |                       | Biblioteca                                                                                              | ,             |                                      |                                      |                        | Solicitação<br>20/04/2020                            |
| o de ciêi                 |                       | Cadastrar Orientação Acadêmica<br>Gerenciar Orientações Acadêmicas<br>Fórum de Cursos                   | a             | s as pergunt                         | as não re                            | espondidas ()          | Ajuste/Sol<br>18/05/2020<br>Ajuste/Sol<br>07/07/2020 |
|                           |                       | Trabalho Final de Curso                                                                                 |               | 2023                                 |                                      |                        | 20/01/2020                                           |
| or, este fo<br>enação ten |                       | ENADE                                                                                                   | •             | Inscrever                            | Discente                             | es                     | essam                                                |
|                           |                       | Bloqueios<br>Controle Frequência Sisu<br>Ativação de Candidato Suplente                                 |               | Gerenciar<br>Gerar Arq<br>Concluir F | · Inscriçõ<br>Juivo par<br>Participa | ies<br>a Envio<br>cões | 1/2020<br>latricu<br>1/2020<br>essam                 |
| SÃO DE D<br>plinas até    |                       | Aproveitamento de Estudos                                                                               | •             | Registrar                            | r Concluintes Não-Habilitados        |                        | 2/2020<br>Ios icula e<br>3/2020                      |
| ÃO DIGIT                  |                       | Fluxo de Conclusão                                                                                      | •             | Registrar/                           | Alterar F                            | Participação           | icula I                                              |

No campo **Tipo do ENADE**, selecione **CONCLUINTE**; no campo **Calendário ENADE**, selecione 2023; o campo **Percentual Mínimo Concluído** permite filtrar apenas os concluintes com determinada porcentagem do curso concluída. Clique em **Buscar**.

| PORTAL DO COORDENADOR > INSCREVER DISCENTES NO ENADE                    |
|-------------------------------------------------------------------------|
|                                                                         |
| Caro Usuário,<br>Utilize o formulário abaixo para buscar por discentes. |
| PARÂMETROS DA BUSCA                                                     |
| Tipo do ENADE: 🔹 CONCLUINTE 🗸                                           |
| Calendário ENADE: 🛊 2023 🗸                                              |
| Percentual Mínimo Concluído: * 80                                       |
| Buscar                                                                  |

Clique no ícone 🏼 para exibir a lista de discentes encontrados.

#### PORTAL DO COORDENADOR > INSCREVER DISCENTES NO ENADE

Caro Usuário,

Essa funcionalidade tem como objetivo realizar a inscrição coletiva de discentes no ENADE.

Deve-se marcar o campo Selecionado de todos os discentes que deverão ser inscritos e clicar no botão Confirmar para salvar as alterações.

#### Dica:

Para selecionar todos os discentes de um curso/matriz marque o campo a esquerda do **nome do curso**. Para selecionar todos os discentes de todos os cursos listados, marque o campo a esquerda de **CURSOS**. Clique no ícone 🍣 para listar os alunos.

| INSCRIÇÃO NO ENADE                                            |  |  |  |  |  |  |  |
|---------------------------------------------------------------|--|--|--|--|--|--|--|
| Tipo do ENADE: CONCLUINTE                                     |  |  |  |  |  |  |  |
| Calendário ENADE 2023                                         |  |  |  |  |  |  |  |
| Data da Prova: 26/11/2023                                     |  |  |  |  |  |  |  |
| Prazo para Inscrições: 31/08/2023                             |  |  |  |  |  |  |  |
| Curso: FARMÁCIA/FFOE - FORTALEZA - Presencial                 |  |  |  |  |  |  |  |
| Percentual Concluído: 80%                                     |  |  |  |  |  |  |  |
| Tipo de Participação: Concluinte inscrito                     |  |  |  |  |  |  |  |
| DISCENTES ENCONTRADOS                                         |  |  |  |  |  |  |  |
|                                                               |  |  |  |  |  |  |  |
| FARMÁCIA - FORTALEZA - Presencial - BACHARELADO - INEP: 13995 |  |  |  |  |  |  |  |
| Confirmar << Voltar Cancelar                                  |  |  |  |  |  |  |  |

Selecione os discentes que deverão ter a participação registrada no ENADE. É possível selecionar todos de uma vez clicando em Cursos ou no nome do curso.

#### PORTAL DO COORDENADOR > INSCREVER DISCENTES NO ENADE

Caro Usuário,

Essa funcionalidade tem como objetivo realizar a inscrição coletiva de discentes no ENADE.

Deve-se marcar o campo Selecionado de todos os discentes que deverão ser inscritos e clicar no botão Confirmar para salvar as alterações.

#### Dica:

Para selecionar todos os discentes de um curso/matriz marque o campo a esquerda do **nome do curso**. Para selecionar todos os discentes de todos os cursos listados, marque o campo a esquerda de **CURSOS**. Clique no ícone Ispara listar os alunos.

| INSCRIÇÃO NO ENADE                            |            |                     |              |                     |                      |                            |  |  |  |  |  |
|-----------------------------------------------|------------|---------------------|--------------|---------------------|----------------------|----------------------------|--|--|--|--|--|
|                                               |            | Tipo do ENADE: CC   | NCLUINTE     |                     |                      |                            |  |  |  |  |  |
|                                               | Cal        | endário ENADE 20    | 23           |                     |                      |                            |  |  |  |  |  |
|                                               |            | Data da Prova: 26   | /11/2023     |                     |                      |                            |  |  |  |  |  |
| Prazo para Inscrições: 31/08/2023             |            |                     |              |                     |                      |                            |  |  |  |  |  |
| Curso: FARMÁCIA/FFOE - FORTALEZA - Presencial |            |                     |              |                     |                      |                            |  |  |  |  |  |
| Percentual Concluído: 80%                     |            |                     |              |                     |                      |                            |  |  |  |  |  |
| Tipo de Participação: Concluinte inscrito     |            |                     |              |                     |                      |                            |  |  |  |  |  |
|                                               |            |                     |              |                     |                      |                            |  |  |  |  |  |
|                                               |            |                     |              | DISCENTES ENCONTRA  | 1005                 |                            |  |  |  |  |  |
| CURSOS                                        |            |                     |              |                     |                      |                            |  |  |  |  |  |
| FARMÁCIA - F                                  | ORTALEZA - | Presencial - BACHAR | ELADO - INEP | : 13995             |                      | *                          |  |  |  |  |  |
| Selecionado                                   | Matrícula  | Nome                | Ingresso     | Forma de Ingresso   | Percentual Concluído | Status                     |  |  |  |  |  |
|                                               | 000000     | NOME DISCENTE       | 2017.1       | SELEÇÃO SISU        | 85,6%                | ATIVO                      |  |  |  |  |  |
|                                               | 000000     | NOME DISCENTE       | 2017.1       | SELEÇÃO SISU        | 86,9%                | ATIVO                      |  |  |  |  |  |
|                                               | 000000     | NOME DISCENTE       | 2019.1       | SELEÇÃO SISU        | 81%                  | ATIVO                      |  |  |  |  |  |
|                                               | 000000     | NOME DISCENTE       | 2017.2       | SELEÇÃO SISU        | 89,4%                | EM MATRÍCULA INSTITUCIONAL |  |  |  |  |  |
|                                               | 000000     | NOME DISCENTE       | 2018.1       | SELEÇÃO SISU        | 81,9%                | ATIVO                      |  |  |  |  |  |
|                                               |            |                     | Co           | nfirmar << Voltar C | ancelar              |                            |  |  |  |  |  |

Clique em **Confirmar**. Você será redirecionado para o **Portal da Coordenação** e uma mensagem de sucesso será exibida na tela.

| -          |            |         |        | 0          | 2         |                 |            |        |
|------------|------------|---------|--------|------------|-----------|-----------------|------------|--------|
| Matriculas | atividades | 🖉 Aluno | Turmas | Relatórios | Consultas | 5 Internacional | Página WEB | Outros |

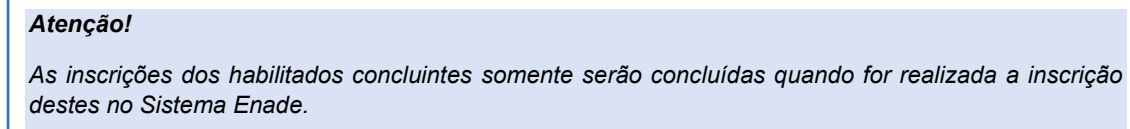

### 5.3 Remoção de inscrição

Caso algum discente tenha sido inscrito indevidamente, é possível remover a inscrição seguindo os passos descritos a seguir:

No **Portal da Coordenação**, aba **Aluno**, clique em **ENADE > Gerenciar inscrições**.

| Sist           | em   | a Integrado de Gestão de Atividad                                                       | les A | cadêmicas                                                         |                                    |                                                        |
|----------------|------|-----------------------------------------------------------------------------------------|-------|-------------------------------------------------------------------|------------------------------------|--------------------------------------------------------|
| ARIAS          |      | s                                                                                       | emes  | stre atual: <b>2021.1</b>                                         | 🎯 Módulos                          | 🝏 Caixa P                                              |
| PUTAC          | 40 ( | Deslogar)<br>(11.00.01.21.20)                                                           |       |                                                                   | 😋 Menu Docente                     | 🖓 Alterar                                              |
| ades 🛛         | 8    | Aluno 🚠 Turmas 🗋 Relatórios 🔍 🤇                                                         | Consi | ultas 😺 Internacional                                             | Página WEB Outros                  |                                                        |
| cada           | 2    | Consulta Avançada<br>Atualizar Dados Pessoais<br>Atualizar Dados de Usuário             |       |                                                                   |                                    | Co                                                     |
|                |      | Documentos e Declarações                                                                | •     |                                                                   |                                    | CIÊNCIA                                                |
|                |      | Índice de Rendimento Acadêmico (IRA)                                                    | •     |                                                                   |                                    | > MUDAR                                                |
| TAÇOE          |      | Histórico de Movimentações de Discer                                                    |       |                                                                   |                                    | CALEN                                                  |
|                |      | Biblioteca                                                                              | •     |                                                                   | 9                                  | Solicitação                                            |
| es de          |      | Cadastrar Orientação Acadêmica<br>Gerenciar Orientações Acadêmicas<br>Fórum de Cursos   |       |                                                                   |                                    | Ajuste/Soli<br>25/08/2021<br>Ajuste/Soli<br>21/05/2021 |
|                |      | Trabalho Final de Curso                                                                 |       | ver todas as pergunt                                              | as não respondidas ()              | Matrícula 0<br>22/04/2021                              |
|                |      | ENADE                                                                                   | •     | Inscrever Discentes                                               | 5                                  | 29/04/2021                                             |
| DE CI          |      | Bloqueios                                                                               | •     | Gerenciar Inscriçõe                                               | es                                 | Re-Matricu                                             |
| este<br>ição t |      | Controle Frequência Sisu<br>Ativação de Candidato Suplente<br>Aproveitamento de Estudos | •     | Gerar Arquivo para<br>Concluir Participaçã<br>Registrar Concluint | Envio<br>ões<br>es Não-Habilitados | 03/05/2021<br>Processam<br>07/05/2021<br>Matricula e   |
|                |      | Fluxo de Conclusão                                                                      | ,     | Registrar/Alterar Pa                                              | articipação                        | Matricula I                                            |

No campo **Tipo do ENADE**, selecione o tipo com o qual o discente foi inscrito indevidamente (para este exemplo utilizamos o tipo CONCLUINTE); no campo **Calendário ENADE**, selecione **2023**; no campo **Tipo de Participação**, selecione **Ingressante inscrito** (ou **Concluinte inscrito**). Clique em **Buscar**.

| PORT   | Portal do Coordenador > Gerenciar Inscrições de Discentes no ENADE      |  |  |  |  |  |  |
|--------|-------------------------------------------------------------------------|--|--|--|--|--|--|
| c<br>L | Caro Usuário,<br>Itilize o formulário abaixo para buscar por discentes. |  |  |  |  |  |  |
|        | Parâmetros da Busca                                                     |  |  |  |  |  |  |
|        | Tipo do ENADE: 🔹 CONCLUINTE 🗸                                           |  |  |  |  |  |  |
|        | Calendário ENADE: 🚸 2023 🗸 🗸                                            |  |  |  |  |  |  |
|        | Tipo de Participação: Concluinte inscrito                               |  |  |  |  |  |  |
|        | Buscar Cancelar                                                         |  |  |  |  |  |  |

Clique no ícone 🏼 para exibir a lista de discentes encontrados.

|        | INSCRIÇÃO NO ENADE                            |  |  |  |  |  |  |
|--------|-----------------------------------------------|--|--|--|--|--|--|
|        |                                               |  |  |  |  |  |  |
|        | TIPO do ENADE: CONCLUINTE                     |  |  |  |  |  |  |
|        | Calendário ENADE 2023                         |  |  |  |  |  |  |
|        | Data da Prova: 26/11/2023                     |  |  |  |  |  |  |
|        | Prazo para Inscrições: 31/08/2023             |  |  |  |  |  |  |
|        | Curso: FARMÁCIA/FFOE - FORTALEZA - Presencial |  |  |  |  |  |  |
|        | 🔍 : Detalhar 🛛 😺 : Alterar 🛛 🥑 : Remover      |  |  |  |  |  |  |
|        | Inscrições Encontradas                        |  |  |  |  |  |  |
| CURSOS |                                               |  |  |  |  |  |  |
|        |                                               |  |  |  |  |  |  |

Clique no ícone 💽 para remover uma inscrição

#### PORTAL DO COORDENADOR > GERENCIAR INSCRIÇÕES DE DISCENTES NO ENADE

|               |                                                    | Inscri                         | ÇÃO NO ENADE               |               |   |            |   |  |  |  |  |
|---------------|----------------------------------------------------|--------------------------------|----------------------------|---------------|---|------------|---|--|--|--|--|
|               | Tipo do ENADE: CONCLUINTE<br>Calendário ENADE 2023 |                                |                            |               |   |            |   |  |  |  |  |
|               | Data da Prova: 26/11/2023                          |                                |                            |               |   |            |   |  |  |  |  |
|               | Prazo para Inscrições: 31/08/2023                  |                                |                            |               |   |            |   |  |  |  |  |
|               |                                                    | Curso: FARMÁCIA/FFOE - FORTALI | EZA - Presencial           |               |   |            |   |  |  |  |  |
|               | 0                                                  |                                |                            |               |   |            |   |  |  |  |  |
|               |                                                    | Secamar                        | Semover                    |               |   |            |   |  |  |  |  |
|               |                                                    | Inscriçõ                       | ES ENCONTRADAS             |               |   |            |   |  |  |  |  |
| CURSOS        |                                                    |                                |                            |               |   |            |   |  |  |  |  |
| FARMÁCIA - FC | ORTALEZA - Presencial -                            | MT - BACHARELADO - INEP: 13995 |                            |               |   |            | 1 |  |  |  |  |
| Matrícula     | Nome                                               | Status                         | Participação               | Data da Prova |   |            |   |  |  |  |  |
| 000000        | NOME DISCENTE                                      | ATIVO                          | Concluinte inscrito        | 26/11/2023    | Q | 200        | 0 |  |  |  |  |
| 000000        | NOME DISCENTE                                      | ATIVO                          | Concluinte inscrito        | 26/11/2023    | Q | <b></b>    | 0 |  |  |  |  |
| 000000        | NOME DISCENTE                                      | ATIVO                          | Concluinte inscrito        | 26/11/2023    | Q | <b>2</b> 2 | 0 |  |  |  |  |
| 000000        | NOME DISCENTE                                      | EM MATRÍCULA INSTITU           | CIONAL Concluinte inscrito | 26/11/2023    | Q | -          | 0 |  |  |  |  |
| 000000        | NOME DISCENTE                                      | ATIVO                          | Concluinte inscrito        | 26/11/2023    | Q | -          | 0 |  |  |  |  |
|               |                                                    | Remover Discente               | es Já Concluídos << Voltar |               |   |            |   |  |  |  |  |

Confirme os dados do discente, confirme sua senha e clique em **Remover**.

| Portal do Coordenador > Gerenciar Inscrições de Discentes no ENADE > Remover |                                           |  |  |  |  |  |  |  |
|------------------------------------------------------------------------------|-------------------------------------------|--|--|--|--|--|--|--|
|                                                                              |                                           |  |  |  |  |  |  |  |
| Matrícula: 000000                                                            |                                           |  |  |  |  |  |  |  |
|                                                                              |                                           |  |  |  |  |  |  |  |
| Status: ATIVO                                                                |                                           |  |  |  |  |  |  |  |
| Status: Alivo                                                                |                                           |  |  |  |  |  |  |  |
| Curso: FARMACIA                                                              |                                           |  |  |  |  |  |  |  |
| Matriz Curricular: FARMACIA - FORTALE2                                       | A - Presencial - MT - BACHARELADO         |  |  |  |  |  |  |  |
| Estrutura Curricular: 2005.1 - 2005.1                                        |                                           |  |  |  |  |  |  |  |
|                                                                              | DADOS DA INSCRIÇÃO NO ENADE               |  |  |  |  |  |  |  |
|                                                                              | Tipo do ENADE: CONCLUINTE                 |  |  |  |  |  |  |  |
|                                                                              | Calendário ENADE: 2023                    |  |  |  |  |  |  |  |
|                                                                              | Data da Prova: 26/11/2023                 |  |  |  |  |  |  |  |
|                                                                              | Tipo de Participação: Concluinte inscrito |  |  |  |  |  |  |  |
| Vigente: Sim                                                                 |                                           |  |  |  |  |  |  |  |
| Remover << Voltar                                                            |                                           |  |  |  |  |  |  |  |
|                                                                              |                                           |  |  |  |  |  |  |  |
| c                                                                            | UNFIKME SUA SENMA                         |  |  |  |  |  |  |  |
|                                                                              | Senha: 🖈                                  |  |  |  |  |  |  |  |

Você será redirecionado para o **Portal da Coordenação** e uma mensagem de sucesso será exibida na tela.

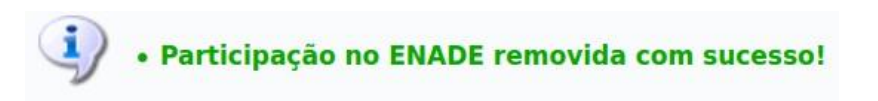

#### 5.4 Geração de Arquivo de Inscritos para Envio ao Sistema ENADE

Até o último dia do prazo de inscrições no ENADE, as coordenações podem gerar o arquivo em formato .txt para envio ao sistema ENADE, seguindo os passos descritos a seguir:

No **Portal da Coordenação**, aba **Aluno**, clique em **ENADE > Gerar Arquivo para Envio**.

| Sist | em  | a Integrado de Gestão de Ativida     | des A | cadêmicas             |                      |                         |
|------|-----|--------------------------------------|-------|-----------------------|----------------------|-------------------------|
| ARIA | s   | :                                    | Semes | tre atual: 2021.1     | 🧐 Módulos            | 🔥 Caixa P               |
| PUTA | CAO | <b>Deslogar)</b><br>(11.00.01.21.20) |       |                       | 😋 Menu Docente       | Alterar                 |
| des  | 8   | Aluno 🚠 Turmas 🗋 Relatórios 🔍        | Cons  | ultas 😺 Internacional | Página WEB Outros    |                         |
|      |     | Consulta Avançada                    |       |                       |                      |                         |
| ada  | -   | Atualizar Dados Pessoais             |       |                       |                      |                         |
| aud  | 2   | Atualizar Dados de Usuário           |       |                       |                      | Co                      |
|      |     | Documentos e Declarações             | ,     |                       |                      | CIÊNCIA                 |
|      |     | Índice de Rendimento Acadêmico (IRA  | ) •   |                       |                      | > MUDAR                 |
| FAÇÕ |     | Histórico de Movimentações de Discen | te    |                       |                      | CALEN                   |
|      |     | Diblictore                           |       |                       | 9                    | Solicitação             |
|      |     | Biblioteca                           |       |                       | 0                    | 02/08/2021              |
| s de |     | Cadastrar Orientação Acadêmica       |       |                       |                      | Ajuste/Soli             |
|      |     | Coronaiar Orientaçãos Acadêmicas     |       |                       |                      | 25/08/2021              |
| 0    |     | Gerencial Orientações Academicas     |       |                       |                      | Ajuste/Sol              |
|      |     | Fórum de Cursos                      |       |                       |                      | Matrícula               |
|      |     | Taskalla Final da Orrea              |       | er todas as pergunta  | s não respondidas () | 22/04/2021              |
|      |     | Tradano Final de Curso               |       |                       |                      | Processam               |
| EC   |     | ENADE                                | ,     | Inscrever Discente    | S                    | 29/04/2021              |
|      |     | Bloqueios                            | •     | Gerenciar Inscriçõe   | es                   | Re-Matricu              |
| este |     | Controle Frequência Sisu             |       | Gerar Arquivo para    | t Envio              | 03/05/2021<br>Processor |
| ção  | t   | Ativação do Candidato Suplosto       |       | Concluir Participac   | ões                  | 07/05/2021              |
|      |     | Anvação de Candidato Supiente        |       | Conciun r anticipaç   | 003                  | Matricula               |
|      |     | Aproveitamento de Estudos            | ,     | Registrar Concluin    | tes Não-Habilitados  | 20/05/2021              |
|      |     | Fluxe de Canadra ão                  |       | Desisters(Alt         |                      | Matricula I             |
|      |     | Fluxo de Conclusão                   | ,     | Registrar/Alterar P   | articipação          | 21/05/2021              |

No campo **Tipo do ENADE**, selecione **INGRESSANTE** ou **CONCLUINTE**; no campo **Calendário ENADE**, selecione **2023**; no campo **Código INEP**, selecione o código INEP do curso; no campo **Data de Inscrição**, selecione a data em que a participação no ENADE dos alunos foi registrada no SIGAA - este campo pode ser informado vazio e assim todos os alunos com participação registrada serão retornados; Clique em **Selecionar Discentes**.

| PORTAL DO COORDENADOR > GERAR ARQUIVO PARA ENVIO                              |
|-------------------------------------------------------------------------------|
|                                                                               |
| Caro Usuário,<br>Utilize o formulário abaixo para gerar o arquivo para envio. |
| PARÂMETROS DA BUSCA                                                           |
| Típo do ENADE: 🛊 CONCLUINTE 🗸                                                 |
| Calendário ENADE: 🛊 2023 🗸 🗸                                                  |
| Código INEP: 🛊 13995 🗸                                                        |
| Data de Inscrição                                                             |
| Selecionar Discentes << Voltar                                                |

| Clique no ícone ቚ para exibir a lista de discentes inscritos.                                                                                                    |
|----------------------------------------------------------------------------------------------------|
|                                                                                                    |
| Portal do Coordenador > Selecionar Discentes para Gerar Arquivo de Envio                                                                                                    |
|                                                                                                    |
| Caro Usuário,                                                                                                    |
| Essa funcionalidade tem como finalidade gerar o arquivo com dados dos discentes para submissão na Inscrição em Lote no sistema do INEP/ENADE.                                                                                             |
| Deve-se marcar o campo de seleção de todos os discentes que deverão constar no arquivo de envio e clicar no botão Gerar Arquivo para Envio.                                                                                               |
| <b>Observação:</b><br>A cada nova utilização da <b>Inscrição em Lote</b> no sistema do INEP/ENADE, você deve enviar somente discentes que ainda não foram inscritos.<br>Caso contrário, o sistema do INEP/ENADE retornará um erro.        |
| <b>Dica:</b><br>Para selecionar todos os discentes de um curso/matriz marque o campo a esquerda do <b>nome do curso</b> .<br>Para selecionar todos os discentes de todos os cursos listados, marque o campo a esquerda de <b>CURSOS</b> . |
|                                                                                                    |
| DADOS DO ENADE                                                                                                    |
| TIPO do ENADE: CONCLUINTE                                                                                                    |
| Tipo de Participação: INSCRITO                                                                                                    |
| Código INEP: 13995                                                                                                    |
|                                                                                                    |
| DISCENTES ENCONTRADOS                                                                                                    |
|                                                                                                    |
| 🔲 FARMÁCIA - FORTALEZA - Presencial - MT - BACHARELADO - INEP: 13995                                                                                                    |

Selecione os discentes que deverão ter a participação no ENADE registrada. É possível selecionar todos de uma vez clicando em Cursos ou no nome do curso.

Gerar Arquivo para Envio Gerar Arquivo HTML << Voltar

PORTAL DO COORDENADOR > SELECIONAR DISCENTES PARA GERAR ARQUIVO DE ENVIO

#### Caro Usuário,

Essa funcionalidade tem como finalidade gerar o arquivo com dados dos discentes para submissão na Inscrição em Lote no sistema do INEP/ENADE.

Deve-se marcar o campo de seleção de todos os discentes que deverão constar no arquivo de envio e clicar no botão Gerar Arquivo para Envio.

#### Observação:

A cada nova utilização da Inscrição em Lote no sistema do INEP/ENADE, você deve enviar somente discentes que ainda não foram inscritos. Caso contrário, o sistema do INEP/ENADE retornará um erro.

#### Dica:

Para selecionar todos os discentes de um curso/matriz marque o campo a esquerda do **nome do curso**. Para selecionar todos os discentes de todos os cursos listados, marque o campo a esquerda de **CURSOS**.

> DADOS DO ENADE Tipo do ENADE: CONCLUINTE Calendário ENADE 2023 Tipo de Participação: INSCRITO Código INEP: 13995

#### DISCENTES ENCONTRADOS

#### **CURSOS**

FARMÁCIA - FORTALEZA - Presencial - MT - BACHARELADO - INEP: 13995

| Matrícula | Nome          | Ingresso                 | Forma de<br>Ingresso | Percentual<br>Concluído                  | Status                        | Data de<br>Inscrição | Situação da<br>Inscrição |
|-----------|---------------|--------------------------|----------------------|------------------------------------------|-------------------------------|----------------------|--------------------------|
| 000000    | NOME DISCENTE | 2017.1                   | SELEÇÃO SISU         | 85,6%                                    | ATIVO                         | 22/06/2023           | Concluinte<br>inscrito   |
| 000000    | NOME DISCENTE | 2017.1                   | SELEÇÃO SISU         | 86,9%                                    | ATIVO                         | 22/06/2023           | Concluinte<br>inscrito   |
| 000000    | NOME DISCENTE | 2019.1                   | SELEÇÃO SISU         | 81%                                      | ATIVO                         | 22/06/2023           | Concluinte<br>inscrito   |
| 000000    | NOME DISCENTE | 2017.2                   | SELEÇÃO SISU         | 89,4%                                    | EM MATRÍCULA<br>INSTITUCIONAL | 22/06/2023           | Concluinte<br>inscrito   |
| 000000    | NOME DISCENTE | 2018.1                   | SELEÇÃO SISU         | 81,9%                                    | ATIVO                         | 22/06/2023           | Concluinte<br>inscrito   |
|           |               | Corar Arguivo para Envio | arar Arquivo HTMI    | Voltar</th <th></th> <th></th> <th></th> |                               |                      |                          |

Clique em **Gerar Arquivo para Envio**. O SIGAA irá gerar um arquivo no formato .txt com a lista de discentes a serem inscritos. A coordenação deverá fazer o *download* desse arquivo e salvá-lo em seu computador, para, em seguida, fazer o seu *upload* no sistema ENADE.

<u>A seleção e a carga do arquivo para processamento em lote não asseguram</u> <u>a inscrição dos estudantes</u>, tendo em vista a possibilidade de interrupção da comunicação eletrônica, o que torna indispensável o acompanhamento do processamento do arquivo importado e a conferência da lista de estudantes inscritos, conforme o item 1.2 deste Edital. (Edital nº 37, de 25 de maio de 2023)

#### 5.5 Regularização dos concluintes após a realização da prova

Após a realização da prova ENADE e verificação do relatório de regularidade no sistema ENADE, as coordenações devem regularizar a participação dos concluintes inscritos que realizaram a prova. Reitera-se, deverão ser atualizados no SIGAA apenas os estudantes habilitados concluintes que constem no relatório de regularidade disponibilizado pelo INEP no Sistema Enade.

No **Portal da Coordenação**, aba **Aluno**, clique em **ENADE > Concluir Participações**.

| Siste  | Sistema Integrado de Gestão de Atividades Acadêmicas |                                                                             |       |       |                     |                     |        |                                          |  |
|--------|------------------------------------------------------|-----------------------------------------------------------------------------|-------|-------|---------------------|---------------------|--------|------------------------------------------|--|
| FARIAS | N.                                                   |                                                                             | Semes | tre a | itual: 2021.1       | 🥘 Módulos           |        | 🍏 Caixa Pe                               |  |
| MPUTAC | <b>1)</b><br>AO                                      | <b>Deslogar)</b><br>(11.00.01.21.20)                                        |       |       |                     | - Menu Docent       | e      | 🖓 Alterar I                              |  |
| lades  | 8                                                    | Aluno 🔒 Turmas 🗅 Relatórios 🤇                                               | Cons  | ultas | s 😺 Internacional   | 💻 Página WEB        | Outros |                                          |  |
| cada   | ي<br>وي                                              | Consulta Avançada<br>Atualizar Dados Pessoais<br>Atualizar Dados de Usuário |       |       |                     |                     |        | Co                                       |  |
|        |                                                      | Documentos e Declarações                                                    | 3     |       |                     |                     |        | CIÊNCIA                                  |  |
| TITAÇÕ |                                                      | Índice de Rendimento Acadêmico (IR/                                         | A) I  |       |                     |                     |        | > MUDAR                                  |  |
| ITAÇU  |                                                      | Histórico de Movimentações de Disce                                         | nte   |       |                     |                     |        | CALEN                                    |  |
|        |                                                      | Biblioteca                                                                  | 1     | •     |                     |                     | ©<br>© | Solicitação<br>02/08/2021                |  |
| es de  |                                                      | Cadastrar Orientação Acadêmica                                              |       |       |                     |                     |        | Ajuste/Soli<br>25/08/2021                |  |
| INO    |                                                      | Gerenciar Orientações Acadêmicas<br>Fórum de Cursos                         |       |       |                     |                     |        | Ajuste/Soli<br>21/05/2021<br>Matrícula ( |  |
|        |                                                      | Trabalho Final de Curso                                                     |       | er    | todas as pergunta   | as não respondida   | as ()  | 22/04/2021                               |  |
| DECI   |                                                      | ENADE                                                                       | 1     | 2     | Inscrever Discente  | S                   |        | 29/04/2021                               |  |
| DECI   |                                                      | Bloqueios                                                                   |       | •     | Gerenciar Inscriçõ  | es                  |        | Re-Matricu                               |  |
| , este |                                                      | Controle Frequência Sisu                                                    |       |       | Gerar Arquivo para  | a Envio             |        | 03/05/2021                               |  |
| ação t |                                                      | Ativação de Candidato Suplente                                              |       |       | Concluir Participac | ões                 |        | 07/05/2021                               |  |
|        |                                                      | Annualto de Canadado Supiente                                               |       |       | Degistrar Canaluiz  | tao Não Llabilitada |        | Matricula e                              |  |
|        |                                                      | Aproveitamento de Estudos                                                   |       |       | Registrar Concluin  | ies Nao-Habilitados | S      | 20/05/2021                               |  |
| de et  |                                                      | Fluxo de Conclusão                                                          | 1     |       | Registrar/Alterar P | articipação         |        | Matricula I<br>21/05/2021                |  |

No campo Calendário ENADE, selecione 2023; Clique em Buscar.

| PORTAL DO COORDENADOR > CONCLUIR INSCRIÇÕES DE DISCENTES NO ENADE                                            |
|----------------------------------------------------------------------------------------------------|
|                                                                                                    |
| Caro Usuário,<br>Utilize o formulário abaixo para buscar por discentes.                                      |
|                                                                                                    |
| PARAMETROS DA BUSCA                                                                                          |
|                                                                                                    |
| Calendário ENADE: * 2023 🗸                                                                                   |
| Buscar Cancelar                                                                                              |
|                                                                                                    |
|                                                                                                    |
| Cilque no icone 💿 para exibir a lista de discentes inscritos.                                                |
|                                                                                                    |
| PORTAL DO COORDENADOR > CONCLUIR PARTICIPAÇÕES DE DISCENTES NO ENADE                                         |
|                                                                                                    |
|                                                                                                    |
| Caro Usuário,                                                                                                |
| Essa funcionalidade tem como objetivo realizar a conclusão coletiva da participação de discentes no ENADE.   |
|                                                                                                    |
| ENADE e clicar no botão <b>Confirmar</b> para salvar as alterações.                                          |
| Dica                                                                                                    |
| Para selecionar todos os discentes de um curso/matriz marque o campo a esquerda do <b>nome do curso</b> .    |
| Para selecionar todos os discentes de todos os cursos listados, marque o campo a esquerda de <b>CURSOS</b> . |
|                                                                                                    |
| PARTICIPAÇÃO NO ENADE                                                                                        |
| Tipo do ENADE: CONCLUINTE                                                                                    |
| Calendário ENADE 2023                                                                                        |
| Data da Prova: 26/11/2023                                                                                    |
| Prazo para Inscrições: 31/08/2023                                                                            |
| Curso: FARMÁCIA/FFOE - FORTALEZA - Presencial                                                                |
|                                                                                                    |
| Participações Encontradas                                                                                    |
|                                                                                                    |

CURSOS
FARMÁCIA - FORTALEZA - Presencial - MT - BACHARELADO - INEP: 13995
Confirmar < Voltar

Selecione os discentes que compareceram à prova do ENADE. É possível selecionar todos de uma vez clicando em Cursos ou no nome do curso.

#### PORTAL DO COORDENADOR > CONCLUIR PARTICIPAÇÕES DE DISCENTES NO ENADE

Caro Usuário,

Essa funcionalidade tem como objetivo realizar a conclusão coletiva da participação de discentes no ENADE.

Deve-se marcar o campo Participou do ENADE de todos os discentes que compareceram ao ENADE, deixando desmarcados os discentes que faltaram ao ENADE e clicar no botão Confirmar para salvar as alterações.

Dica:

Para selecionar todos os discentes de um curso/matriz marque o campo a esquerda do **nome do curso**. Para selecionar todos os discentes de todos os cursos listados, marque o campo a esquerda de **CURSOS**.

|                           | PARTICIPAÇÃO NO ENADE                               |                        |                      |               |  |  |  |  |  |  |  |
|---------------------------|-----------------------------------------------------|------------------------|----------------------|---------------|--|--|--|--|--|--|--|
|                           | Tipo do ENAD                                        | E: CONCLUINTE          |                      |               |  |  |  |  |  |  |  |
|                           | Calendário ENADE 2023                               |                        |                      |               |  |  |  |  |  |  |  |
| Data da Prova: 26/11/2023 |                                                     |                        |                      |               |  |  |  |  |  |  |  |
| Pra                       | Prazo para Inscrições: 31/08/2023                   |                        |                      |               |  |  |  |  |  |  |  |
|                           | Curs                                                | : FARMACIA/FFOE - FOI  | RTALEZA - Presencial |               |  |  |  |  |  |  |  |
|                           |                                                     |                        |                      |               |  |  |  |  |  |  |  |
|                           |                                                     | PARTIC                 | IPAÇÕES ENCONTRADAS  |               |  |  |  |  |  |  |  |
| CURSOS                    |                                                     |                        |                      |               |  |  |  |  |  |  |  |
| FARMÁCIA - FORTALE        | ZA - Presencial - M                                 | T - BACHARELADO - INEF | P: 13995             | *             |  |  |  |  |  |  |  |
| Participou<br>do ENADE    | Matrícula                                           | Nome                   | Participação         | Data da Prova |  |  |  |  |  |  |  |
|                           | 000000                                              | NOME DISCENTE          | Concluinte inscrito  | 26/11/2023    |  |  |  |  |  |  |  |
|                           | 000000                                              | NOME DISCENTE          | Concluinte inscrito  | 26/11/2023    |  |  |  |  |  |  |  |
|                           | 000000                                              | NOME DISCENTE          | Concluinte inscrito  | 26/11/2023    |  |  |  |  |  |  |  |
|                           | O00000 NOME DISCENTE Concluinte inscrito 26/11/2023 |                        |                      |               |  |  |  |  |  |  |  |
|                           | 000000                                              | NOME DISCENTE          | Concluinte inscrito  | 26/11/2023    |  |  |  |  |  |  |  |
|                           | Confirmar << Voltar                                 |                        |                      |               |  |  |  |  |  |  |  |
|                           |                                                     |                        |                      |               |  |  |  |  |  |  |  |

Clique em **Confirmar**. Você será redirecionado para o **Portal da Coordenação** e uma mensagem de sucesso será exibida na tela.

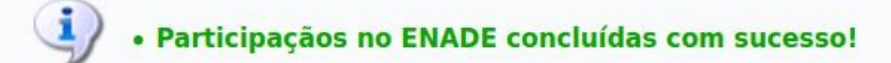

Os discentes marcados terão a participação alterada para **Concluinte em** situação regular; os discentes não marcados terão a participação alterada para **Concluinte não participante**, que é uma situação irregular perante o ENADE.

#### Atenção!

Os estudantes que forem regularizados nos termos do item 19 do Edital nº 37, de 25 de maio de 2023 devem possuir o registro no SIGAA de acordo com o tipo de regularização, a saber: Dispensado por razão de ordem pessoal; Dispensado por razão de compromisso profissional; Dispensado por razão de compromisso acadêmico; Dispensado por ato de responsabilidade da IES

## 5.6 Regularização de discentes que irão colar grau antes do fim do prazo de inscrições no ENADE 2023

Os discentes concluintes dos cursos que serão avaliados em 2023 e **irão colar** grau antes do fim do prazo de inscrições (31 de agosto de 2023) deverão ser registrados pelas coordenações com a situação:

Concluinte não habilitado ao ENADE em razão do calendáriodo ciclo avaliativo (cola grau 1º semestre)

Esse procedimento é explicado a seguir:

Г

No **Portal da Coordenação**, aba **Aluno**, clique em **ENADE > Registrar/Alterar Participação**.

| 🐉 Aluno 🔒 Turmas 🖺 F        | elatórios 🔍 Cons | su | Itas 😺 Internacional 💷 Página WEB 🛛 Outros |            |
|-----------------------------|------------------|----|--------------------------------------------|------------|
| Consulta Avançada           |                  |    |                                            |            |
| Atualizar Dados Pessoais    |                  |    |                                            |            |
|                             |                  |    |                                            | C          |
| Atualizar Dados de Usua     | rio              |    |                                            |            |
| Documentos e Declaraçõ      | es )             | •  |                                            | CIÊNCIA    |
| Índice de Rendimento Ac     | adêmico (IRA)    | •  |                                            | > MUDAF    |
| Histórico de Movimentaçã    | ões de Discente  | -  |                                            | CALE       |
|                             |                  |    | 0                                          | Solicitaçã |
| Biblioteca                  | ,                |    | ۵                                          | 02/08/202  |
| Cardaataan Oriantaa ii a Aa |                  | 2  |                                            | Ajuste/So  |
| Cadastrar Orientação Aca    | ademica          |    |                                            | 25/08/2023 |
| Gerenciar Orientações A     | cadêmicas        |    |                                            | Ajuste/So  |
| Fórum de Cursos             |                  |    |                                            | 21/05/202  |
|                             |                  | -  |                                            | Matrícula  |
| Trabalho Final de Curso     |                  | 1  | er todas as perguntas não respondidas ()   | 22/04/202. |
| ENADE                       |                  | •  | Inscrever Discentes                        | 29/04/202  |
| Bloqueios                   |                  |    | Gerenciar Inscrições                       | Re-Matric  |
| Dioqueios                   | 115              | 1  |                                            | 03/05/2023 |
| Controle Frequência Sisu    |                  |    | Gerar Arquivo para Envio                   | Processar  |
| Ativação de Candidato S     | uplente          |    | Concluir Participações                     | 07/05/202  |
| Aproveitamento de Estud     | os )             |    | Registrar Concluintes Não-Habilitados      | Matricula  |
|                             | 55. SU           |    |                                            | 20/05/202  |
| Fluxo de Conclusão          |                  | •  | Registrar/Alterar Participação             | Matricula  |

Informe os critérios de busca pelo discente para o qual você pretende registrar a não-habilitação e clique em **Buscar**.

ור

|                                                                                               |                                                                                                    | INFORME OF                                                                                                    | CRITÉRIOS        |            |  |
|-----------------------------------------------------------------------------------------------|----------------------------------------------------------------------------------------------------|----------------------------------------------------------------------------------------------------|------------------|------------|--|
|                                                                                               |                                                                                                    | INFORME OS                                                                                                    | CRITERIOS L      | DE BUSCA   |  |
|                                                                                               | 🗌 Mat                                                                                                    | rícula:                                                                                                    |                  |            |  |
|                                                                                               | CPF                                                                                                    |                                                                                                    |                  |            |  |
|                                                                                               | Non                                                                                                    | ne do                                                                                                    |                  |            |  |
|                                                                                               | U Disc                                                                                                    |                                                                                                    | F7A Drosonsi     | -          |  |
|                                                                                               |                                                                                                    | CUISO: FARMACIA/FFOE - FORTA                                                                                             | EZA - Presenci   | ai         |  |
|                                                                                               |                                                                                                    | Bus                                                                                                    | car Cancelar     |            |  |
| PORTAL DO COORD                                                                               | DENADOR > GERENCIAR                                                                                                   | PARTICIPAÇÕES DE DISCENTES NO                                                                                            | ENADE            |            |  |
| ORTAL DO COORD                                                                                | DENADOR > GERENCIAR                                                                                                   | PARTICIPAÇÕES DE DISCENTES NO                                                                                            |                  |            |  |
| PORTAL DO COORD<br>Matrícula                                                                  | DENADOR > GERENCIAR                                                                                                   | PARTICIPAÇÕES DE DISCENTES NO<br>Dados do D                                                                              |                  |            |  |
| PORTAL DO COORD<br>Matrícula<br>Discente                                                      | ENADOR > GERENCIAR                                                                                                    | PARTICIPAÇÕES DE DISCENTES NO<br>Dados do D                                                                              | ENADE            |            |  |
| PORTAL DO COORD<br>Matrícula<br>Discente<br>Curso                                             | enador > Gerenciar<br>1: 000000<br>1: NOME DISCENTE<br>1: FARMÁCIA                                                    | PARTICIPAÇÕES DE DISCENTES NO<br>Dados do D                                                                              | ENADE<br>ISCENTE |            |  |
| PORTAL DO COORD<br>Matrícula<br>Discente<br>Curso<br>Matriz Curricular                        | 2000000<br>21: 000000<br>22: NOME DISCENTE<br>23: FARMÁCIA<br>24: FARMÁCIA - FORTALEZA -                              | PARTICIPAÇÕES DE DISCENTES NO<br>DADOS DO D<br>Presencial - MT - BACHARELADO                                             | ENADE            |            |  |
| PORTAL DO COORD<br>Matrícula<br>Discente<br>Curso<br>Matriz Curricular<br>strutura Curricular | ENADOR > GERENCIAR<br>1: 000000<br>2: NOME DISCENTE<br>2: FARMÁCIA<br>4: FARMÁCIA - FORTALEZA -<br>5: 2005.1 - 2005.1 | PARTICIPAÇÕES DE DISCENTES NO<br>DADOS DO D<br>Presencial - MT - BACHARELADO                                             | ENADE            |            |  |
| PORTAL DO COORD<br>Matrícula<br>Discente<br>Curso<br>Matriz Curricular<br>strutura Curricular | enador > Gerenciar<br>1: 000000<br>1: NOME DISCENTE<br>1: FARMÁCIA<br>1: FARMÁCIA - FORTALEZA<br>1: 2005.1 - 2005.1   | PARTICIPAÇÕES DE DISCENTES NO<br>DADOS DO D<br>Presencial - MT - BACHARELADO                                             |                  |            |  |
| PORTAL DO COORD<br>Matrícula<br>Discente<br>Curso<br>Matriz Curricular<br>strutura Curricular | enador > Gerenciar<br>1: 000000<br>1: NOME DISCENTE<br>1: FARMÁCIA<br>1: FARMÁCIA - FORTALEZA -<br>1: 2005.1 - 2005.1 | PARTICIPAÇÕES DE DISCENTES NO<br>DADOS DO D<br>Presencial - MT - BACHARELADO                                             | ENADE<br>ISCENTE |            |  |
| PORTAL DO COORD<br>Matrícula<br>Discente<br>Curso<br>Matriz Curricular<br>strutura Curricular | enador > Gerenciar<br>1: 000000<br>1: NOME DISCENTE<br>1: FARMÁCIA<br>1: FARMÁCIA - FORTALEZA -<br>1: 2005.1 - 2005.1 | PARTICIPAÇÕES DE DISCENTES NO<br>DADOS DO D<br>Presencial - MT - BACHARELADO<br>Cadastrar Q: Detalhar<br>PARTICIPAÇÕES E | ENADE<br>ISCENTE | े: Remover |  |

No campo Tipo do ENADE, selecione CONCLUINTE; no campo Tipo de Participação, selecione "Não habilitado em razão do calendário do ciclo avaliativo (cola grau 1° semestre)"; no campo Calendário ENADE, selecione 2023; deixe o campo Vigente marcado; Insira sua senha e clique em Cadastrar.

| PORTAL DO COORDENADOR > GERI          | ENCIAR PARTICIPAÇÕES DE DISCENTES NO ENADE > CADASTRAR                                                     |
|---------------------------------------|----------------------------------------------------------------------------------------------------|
|                                       |                                                                                                    |
|                                       | DADOS DO DISCENTE                                                                                          |
| <b>Matrícula:</b> 000000              |                                                                                                    |
| Discente: NOME DISCENTE               |                                                                                                    |
| Curso: FARMÁCIA                       |                                                                                                    |
| Matriz Curricular: FARMÁCIA - FOR     | TALEZA - Presencial - MT - BACHARELADO                                                                     |
| Estrutura Curricular: 2005.1 - 2005.1 |                                                                                                    |
|                                       |                                                                                                    |
|                                       | DADOS DA PARTICIPAÇÃO NO ENADE                                                                             |
|                                       | Tipo do ENADE: * CONCLUINTE V                                                                              |
|                                       | Tipo de Participação: 🐐 Não habilitado em razão do calendário do ciclo avaliativo(cola grau 1º semestre) 🗸 |
|                                       | Calendário ENADE: 🛊 2023 🗸                                                                                 |
|                                       | Data da Prova: 26/11/2023                                                                                  |
|                                       | Vigente: 🗹 🝞                                                                                               |
|                                       | Cadastrar << Voltar                                                                                        |
|                                       | CONFIRME SUA SENHA                                                                                         |
|                                       | Sepha:                                                                                                    |
|                                       |                                                                                                    |

Você será redirecionado para o **Portal da Coordenação** e uma mensagem de sucesso será exibida na tela.

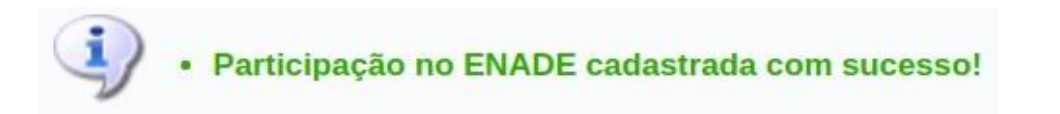

## 6 TUTORIAL DO SISTEMA ENADE

As ações de estudantes e coordenadores de curso deverão ocorrer em ambiente de acesso restrito no Sistema Enade, por meio de autenticação, com o uso de login e senha pessoal e intransferível. O Sistema Enade deve ser utilizado, preferencialmente, nos navegadores Google Chrome ou Mozilla Firefox.

#### 6.1 Acesso ao Sistema Enade

Em conformidade com o <u>Edital nº 37, de 25 de maio de 2023</u> o coordenador de curso deverá realizar o acesso/autenticação ao Sistema Enade. Seguem as orientações:

1º Passo: Acesse o sistema Enade http://ENADE.inep.gov.br (Acessar como PI/Coordenador);

| GOV∲BR     | ACESSO À INFORMAÇÃO PARTICIPE SERVIÇ                                                                                                | COS LEGISLAÇÃO | ÓRGÃOS DO GOVERNO 😤 |
|------------|----------------------------------------------------------------------------------------------------|----------------|---------------------|
| iner Enade |                                                                                                    |                | 0                   |
|            | enace Exame Nacional<br>de Desempenho<br>dos Estudantes                                                                             |                |                     |
|            | Entrar no Sistema Enade                                                                                                    |                |                     |
|            | Editais e Portarias                                                                                                    |                |                     |
|            | Relatórios de IES / Cursos                                                                                                    |                |                     |
|            | Relatórios de Síntese de Área                                                                                                    |                |                     |
|            | Informações Gerais                                                                                                    |                |                     |
|            | Atenção: Para fins de navegação pelo Sistema Enade, deve ser usado um dos seguintes navegadores. Google Chrome ou<br>Mozilia Faefox |                |                     |
|            |                                                                                                    |                |                     |
|            |                                                                                                    |                |                     |
|            |                                                                                                    |                |                     |
|            |                                                                                                    |                |                     |
|            |                                                                                                    |                |                     |

2º Passo: Realize a autenticação pelo gov.br com CPF e senha;

3º Passo: Visualização do Sistema Enade após autenticação:

| GOV∲BR                                          |                                                                                                    | ACESSO À INFORMAÇÃO PARTICIPE SERVIÇOS LEGISLAÇÃO ÓRGÃOS DO QOVERNO 🗡 |
|-------------------------------------------------|----------------------------------------------------------------------------------------------------|-----------------------------------------------------------------------|
| ≡ iNEP Enade                                    | Edicáciamente: 2022                                                                                                    | Bertil: CORDENADOR                                                    |
| Inicial                                         | Curso: ENFERMAGEM Área de enquadramento:                                                                                   | Localidade:                                                           |
| Editar Contatos                                 | Página de Acompanhamento                                                                                                   |                                                                       |
| 🕤 Inscrição ingressante 🗸 🗸 🗸                   | Edição: 🗱                                                                                                    |                                                                       |
| 🥱 Inscrição concluinte 🛛 🗸                      | 2023 ~                                                                                                    |                                                                       |
| ⊖ Inscrição em Lote                             | Informações do curso                                                                                                    |                                                                       |
| <ul> <li>Consulta de inscritos</li> </ul>       | Curso: ENFERMAGEM Instituição:                                                                                             | Área de enquadramento:                                                |
| Questionário do Coordenador                     | Modalidade: Educação Presencial Campus:<br>Endereço:                                                                       |                                                                       |
| 🔿 Relatório 🗸 🗸                                 | Declaração de existência de estudantes habilitados                                                                         |                                                                       |
| Dispensa estudante concluinte                   | Declaração de existência: Não preenchido Concluinte: Não informado                                                         | Ingressante: Não informado                                            |
| Declaração de responsabilidade                  | Quantidade de ingressantes: 0<br>Quantidade de concluintes: 0                                                              |                                                                       |
| <ul> <li>Visualizar classificação de</li> </ul> |                                                                                                    |                                                                       |
| curso – Cine Brasil                             | Inscrições                                                                                                    |                                                                       |
| Página de Acompanhamento                        | Período de inscrições: 27/06/2023 00:00:00 à 31/07/2023 23:59:00 Retificação<br>Dreamchimentos de cadastro de estudante: 0 | o de inscrições: 01/08/2023 00:00:00 à 31/08/2023 23:59:00            |
|                                                 | Solicitações de Atendimento Especializado: Q Solicitação<br>Visualizações de Incal de provas: Q                            | es de atendimento pelo nome social: 0                                 |

#### 6.2 Gerenciar Inscrições

As Instituições de Educação Superior (IES), por meio dos coordenadores dos cursos de graduação avaliados, deverão inscrever os estudantes habilitados no Sistema ENADE do dia **27 de junho até o dia 31 de julho de 2023**, as retificações, se houver, poderão ser realizadas do dia 01 ao dia 31 de agosto de 2023.

Seguem as orientações para a realização das inscrições:

Acesse o sistema Enade <u>http://ENADE.inep.gov.br</u>

Para realizar inscrição em lote, a partir de arquivo gerado<sup>1</sup> no SIGAA:

1º Passo: Clique na opção Inscrição em Lote > Novo envio do arquivo

| ≡ i <b>NEP</b> Enade                                                    |                                                                                                    | 40                                     |
|-------------------------------------------------------------------------|----------------------------------------------------------------------------------------------------|----------------------------------------|
| 📣 Inicial                                                               | 😑 Filtros para Pesquisa                                                                                        |                                        |
|                                                                         | Os registros da pesquisa serão a interseção dos resultados dos filtros preenchidos:                            |                                        |
| Editar Contatos                                                         | Nome do Arquivo:                                                                                               | Identificador (ID) do Arquivo:         |
| 🔿 Inscrição ingressante 🗸 🗸 🗸 🗸                                         |                                                                                                    |                                        |
| Inscrição concluinte                                                    | Responsável pelo Erwio:                                                                                        |                                        |
| ⊖ Inscrição em Lote                                                     |                                                                                                    |                                        |
| Consulta de inscritos                                                   | tuação Atual:                                                                                                  | Côdigo do Projeto:                     |
|                                                                         | Selecione                                                                                                    | 2311101                                |
| Questionario do Coordenador                                             |                                                                                                    | Pesquisar                              |
| Relatório ~                                                             | IDNome do Arquivo     Y Período de Eméro     Y Responsável     Y En                                            | vin v Linhas (com título) x. Acões v   |
| Dispensa estudante concluinte                                           |                                                                                                    | ······································ |
| Declaração de responsabilidade                                          |                                                                                                    |                                        |
| <ul> <li>Visualizar classificação de<br/>curso – Cine Brasil</li> </ul> |                                                                                                    |                                        |
| Página de Acompanhamento                                                |                                                                                                    |                                        |
|                                                                         |                                                                                                    |                                        |
|                                                                         |                                                                                                    |                                        |
|                                                                         |                                                                                                    |                                        |
|                                                                         |                                                                                                    |                                        |
|                                                                         | 4                                                                                                    | • • •                                  |
|                                                                         |                                                                                                    |                                        |
|                                                                         |                                                                                                    | Novo Envio do Arquivo                  |
|                                                                         | © MEC - Ministério da Educação   INEP - Instituto Nacional de Estudos e Pesquisas Educacionais Anísio Teixeira | Q.0.5                                  |

2º Passo: Selecione o Período de Envio (referente as inscrições de ingressantes ou concluintes) e depois clique em Escolher arquivo;

| Realizar Envio do Arquivo                                                                                                    |                                  |
|----------------------------------------------------------------------------------------------------|----------------------------------|
| Dados do Envio do Arquivo                                                                                                    |                                  |
| Preencha corretamente os itens obrigatórios para realizar a operação. O resultado do envio do arquivo deverá ser visualizado através do ícone Q, na tela de lista | gem de envios e acompanhamentos: |
| Período de Envio: *                                                                                                    |                                  |
| Selecione                                                                                                    | ~                                |
| Arquivo: *                                                                                                    |                                  |
|                                                                                                    | 🖻 Escolher arquivo               |
|                                                                                                    | Voltar Realizar Envio do Arquivo |

<sup>&</sup>lt;sup>1</sup> Consultar item 5.4 Geração de Arquivo de Inscritos para Envio ao Sistema Enade, deste manual.

### 3º Passo: Após a inserção > Realizar Envio do Arquivo

#### Para realizar inscrição individual:

#### Clique na opção Inscrição ingressante > Inscrever

No campo "Informações do estudante"  $\rightarrow$  Informar CPF do estudante;

No campo "Informações acadêmicas" → Preencher dados solicitados do ingressante.

|           | GOV 🄶 BR                                  |              |                                                            | ACESSO À INFORMAÇÃO | PARTICIPE SERVIÇOS LEGISLAÇÃO ÓRGÃOS DO GOVERNO 🧡 |
|-----------|-------------------------------------------|--------------|------------------------------------------------------------|---------------------|---------------------------------------------------|
| =         | inep                                      | Enade        | F.E. Jacobar 2022                                          |                     |                                                   |
| *         | Inicial                                   |              | Eurçao vigence: 2023 IES.<br>Curso: Área de enquadramento: |                     | Localidade:                                       |
| 0         | Editar Contatos                           |              | Página Inicial                                             |                     |                                                   |
|           | Inscrição ingressan                       | te           | , obrigado por acessar o sistema Enade.                    |                     |                                                   |
| e         | ) Pesquisar inscritos                     |              |                                                            |                     |                                                   |
| e         | ) Inscrever                               |              | Informações ao Participante                                |                     |                                                   |
|           | Inscrição concluinte                      |              |                                                            |                     |                                                   |
| e         | ) Pesquisar inscritos                     |              | - Editais e Portarias do Enade                             |                     |                                                   |
| e         | ) Inscrever                               |              | - Portal do Inep                                           |                     |                                                   |
| e<br>qu   | ) Pesquisar situação<br>estionário        |              | - Informações Gerais sobre o Enade                         |                     |                                                   |
|           | Inscrição em Lote                         |              | - Orientações sobre a edição vigente do Enade              |                     |                                                   |
|           | Consulta de inscrito                      | s            | - Fale Conosco                                             |                     |                                                   |
|           | Questionário do Coo                       | rdenador     |                                                            |                     |                                                   |
|           | Relatório                                 | ~            | Redes Sociais: Facebook   Instagram   Twitter   Youtube    |                     |                                                   |
|           | Dispensa estudante                        | concluinte   |                                                            |                     |                                                   |
|           | Declaração de respo                       | onsabilidade |                                                            |                     |                                                   |
| ⊖<br>cur: | Visualizar classifica<br>so – Cine Brasil | ção de       |                                                            |                     |                                                   |
|           | Página de Acompani                        | hamento      |                                                            |                     |                                                   |

Clique na opção Inscrição concluinte > Inscrever

No campo "Informações do estudante" → Informar CPF do estudante;

No campo "Informações acadêmicas" → Preencher dados solicitados do concluinte.

Na opção "Pesquisar inscritos", pode ser realizado além de consulta; inclusão, alteração e/ou remoção de inscrição.

#### Atenção!

Somente os estudantes concluintes irão realizar a prova, a ser aplicada em 26 de novembro de 2023. Os ingressantes inscritos estão dispensados da participação.

Para monitoramento do preenchimento do questionário do estudante:

Clique na opção Inscrição concluinte > Pesquisar situação do questionário.

| <b>GOV</b> ∲BR                                                          |                                |                          | ACESSO À INFORMAÇÃO | PARTICIPE SE | ERVIÇOS LEGISLAÇ | ão órgão | 5 DO GOVERNO 🕈 |
|-------------------------------------------------------------------------|--------------------------------|--------------------------|---------------------|--------------|------------------|----------|----------------|
| ≡ in <b>er</b> Enade                                                    | Edicăn viranto: 2002           | ICC:                     |                     |              | Land Street      |          |                |
| Inicial                                                                 | Curso:                         | Área de enquadramento: E | NFERMAGEM           |              | Localidade:      | DENADOR  |                |
| ⊖ Editar Contatos                                                       | Inscrição concluinte           |                          |                     |              |                  |          |                |
| Inscrição ingressante ~                                                 | Pesquisar situação do questior | nário                    |                     |              |                  |          |                |
| Inscrição concluinte                                                    | Edição: *                      |                          |                     |              |                  |          |                |
| Pesquisar inscritos                                                     | 2023 🗸                         |                          |                     |              |                  |          |                |
| ⊖ Inscrever                                                             | CPF:                           | Nome:                    |                     | Situação:    |                  |          |                |
| Pesquisar situação do                                                   |                                |                          |                     | Selecione    | ~                |          |                |
| questionário                                                            |                                |                          |                     |              |                  | Limpar   | Pesquisar      |
| Inscrição em Lote                                                       | CPF ~ Nome                     |                          |                     |              | ~                | Situação | ~ Açöe         |
| Consulta de inscritos                                                   |                                | E 10 Y itensinán         |                     |              |                  |          | Þ              |
| Questionário do Coordenador                                             |                                | - nationali              |                     |              |                  |          |                |
| 🔊 Relatório 🛛 🗸 🗸                                                       |                                |                          |                     |              |                  |          |                |
| Dispensa estudante concluinte                                           |                                |                          |                     |              |                  |          |                |
| Declaração de responsabilidade                                          |                                |                          |                     |              |                  |          |                |
| <ul> <li>Visualizar classificação de<br/>curso – Cine Brasil</li> </ul> |                                |                          |                     |              |                  |          |                |
| Página de Acompanhamento                                                |                                |                          |                     |              |                  |          |                |
|                                                                         |                                |                          |                     |              |                  |          |                |

Atenção! A regularidade no ENADE 2023 será atribuída mediante o preenchimento completo do Questionário do Estudante e a presença atestada no local da prova.

#### 6.3 Dispensa de Estudante

A solicitação de dispensa da prova deverá ser realizada, por meio do Sistema Enade, no período de **4 de janeiro de 2024 a 9 de fevereiro de 2024**. O requerimento deverá ser feito pelo estudante ou pelo coordenador de curso, a depender da motivação da ausência.

#### Atenção!

O coordenador de curso (IES) deverá registrar a dispensa do estudante em caso de "compromissos acadêmicos vinculados ao curso avaliado pelo Enade" (Anexo II, Edital nº 37, de 25/05/2023).

O estudante com dispensa da prova do Enade deferida terá situação regular no Exame <u>somente se</u> <u>tiver finalizado o preenchimento do Questionário do Estudante</u> no período previsto em edital.

Para o registro de dispensa, acesse o sistema Enade, e clique na opção **Dispensa de estudante concluinte > Solicitar Dispensa** 

No campo "Informações do estudante" → Informar CPF do estudante; No campo "Dados da solicitação" → Preencher o motivo e a justificativa da dispensa.

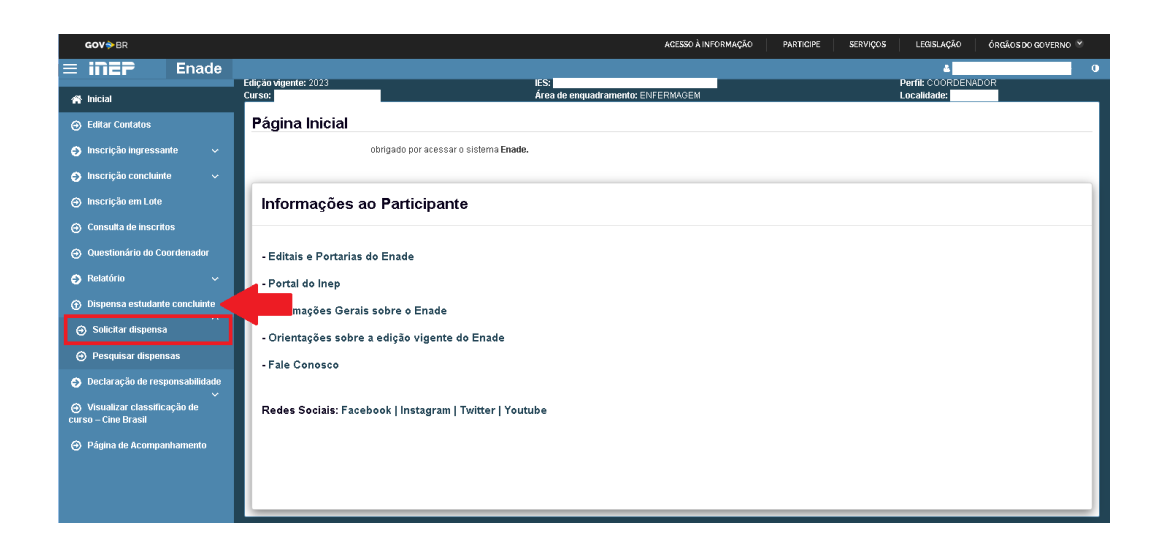

Os casos de ausência decorrentes de motivos pessoais ou profissionais devem ser registrados pelos estudantes e **analisados pelos respectivos coordenadores de curso**, no período de **04 de janeiro de 2024 a 20 de fevereiro de 2024**.

Para a análise de dispensa, acesse o sistema Enade, e clique na opção Dispensa de estudante concluinte > Pesquisar dispensas

|   | <b>GOV</b> ⇒BR       |               |                                |                                                     |                       | AC               | ESSO À INFORMAÇÃO        | PARTICIPE SERVIÇOS | LEGISLAÇÃO  | ÓRGÃOS DO GOVERNO 😤       |
|---|----------------------|---------------|--------------------------------|-----------------------------------------------------|-----------------------|------------------|--------------------------|--------------------|-------------|---------------------------|
| = | inep                 | Enade         |                                |                                                     |                       |                  |                          |                    | 4           | 0                         |
| 4 | Inicial              |               | Edição vigente: 2023<br>Curso: |                                                     | ies:<br>Área de enqua | dramento: ENFERM | AGEM                     |                    | Localidade: | ADOR                      |
|   | Editar Contatos      |               | Dispensa estudar               | te concluint                                        | e                     |                  |                          |                    |             |                           |
| Š | Inscricão ingrossa   | nte 😪         |                                |                                                     |                       |                  |                          |                    |             |                           |
| 0 | macrição ingressa    |               | Pesquisar dispensas            |                                                     |                       |                  |                          |                    |             |                           |
| Θ | Inscrição concluint  |               | Edição: 🛊                      |                                                     | Número do protocolo:  |                  |                          |                    |             |                           |
|   | Inscrição em Lote    |               | 2023                           | ~                                                   |                       |                  |                          |                    | 10          |                           |
|   | Consulta de inscrit  |               | CPF:                           |                                                     | Nome:                 |                  |                          |                    |             |                           |
|   | Questionário do Co   | ordenador     |                                |                                                     |                       |                  |                          |                    |             |                           |
| Ð | Relatório            |               | Demandante:                    |                                                     | Situação:             |                  | Motivo da solicitação: 😡 |                    |             |                           |
|   | Dispansa astudant    | o oonoluinto  | Selecione                      | ~                                                   | Selecione             | ~                |                          |                    |             |                           |
| U | Dispensa estudant    | e conclaime   | Período da solicitação (DE     | <ul> <li>Período da soli</li> <li>(ATÉ):</li> </ul> | citação               |                  |                          |                    |             |                           |
| € | Solicitar dispensa   |               |                                |                                                     | Ĥ                     |                  |                          |                    |             |                           |
| e | Pesquisar dispen     | sas           |                                |                                                     |                       |                  |                          |                    |             | Linner Describer          |
| Θ | Declaração de resp   | oonsabilidade |                                |                                                     |                       |                  |                          |                    |             | Limpar Pesquisar          |
| 0 | Visualizar classific | ação de       | Número do protocolo            | ~ Nome                                              |                       |                  | ~ CPF                    | * Demandante.:.    | Situação    | <ul> <li>Ações</li> </ul> |
|   | so – Cine Brasil     |               |                                | 1 1 10                                              | ✓ itens/pág.          |                  |                          |                    |             | ,                         |
|   | Página de Acompa     | nhamento      |                                |                                                     |                       |                  |                          |                    |             |                           |
|   |                      |               |                                |                                                     |                       |                  |                          |                    |             | Exportar CSV              |
|   |                      |               |                                |                                                     |                       |                  |                          |                    |             |                           |
|   |                      |               |                                |                                                     |                       |                  |                          |                    |             |                           |
|   |                      |               |                                |                                                     |                       |                  |                          |                    |             |                           |

#### Atenção!

O motivo da ausência na prova deverá ser comprovado, mediante documentação, conforme as exigências previstas em edital.

O estudante com o pedido de dispensa deferido será automaticamente regularizado no Enade 2023, desde que não possua pendências em relação ao Questionário do Estudante.

### 6.4 Declaração de Responsabilidade

Nos casos de ação ou omissão que comprometa a participação ou a regularidade do estudante no Enade 2023, os coordenadores de curso deverão registrar, no Sistema Enade, a Declaração de responsabilidade da IES, conforme previsto no edital. O registro pode ser realizado **a partir do dia 04 de janeiro de 2024**.

Para o registro, acesse o sistema Enade, e clique na opção **Declaração de responsabilidade >** (escolher uma das opções)

| GOV∲BR                                                        | ACESSO À INFORM                                            | AÇÃO PARTICIPE SERVIÇOS | LEGISLAÇÃO ÓRGÃOS DO GOVERNO       |     |
|---------------------------------------------------------------|------------------------------------------------------------|-------------------------|------------------------------------|-----|
| ≡ iner Enade                                                  |                                                            |                         | 4                                  | 0   |
| 🕘 Inscrição concluinte 🗸 🦷                                    | Edição vigente: 2023 IES:<br>Curso: Área de enquadramento: |                         | Perfil: COORDENADOR<br>Localidade: |     |
| ⊖ Inscrição em Lote                                           | Página Inicial                                             |                         |                                    |     |
| <ul> <li>Consulta de inscritos</li> </ul>                     |                                                            |                         |                                    | _   |
| <ul> <li>Questionário do Coordenador</li> </ul>               | , obrigado por acessar o sistema <b>Enade.</b>             |                         |                                    |     |
| 🗧 Relatório 🗸 🗸                                               | huferman ären en Derstinis sude                            |                         |                                    |     |
| Dispensa estudante<br>concluinte                              | informações ao Participante                                |                         |                                    | -   |
| ⑦ Declaração de<br>responsabilidade                           | tais e Portarias do Enade                                  |                         |                                    |     |
|                                                               | - Portal do Inep                                           |                         |                                    |     |
| inscrito                                                      | - Informações Gerais sobre o Enade                         |                         |                                    | - 1 |
| <ul> <li>Estudante inscrito não<br/>habilitado</li> </ul>     | - Orientações sobre a edição vigente do Enade              |                         |                                    | - 1 |
| ⊖ Estudante inscrito não                                      | - Fale Conosco                                             |                         |                                    |     |
| informado                                                     |                                                            |                         |                                    |     |
| <ul> <li>Solicitação de dispensa não<br/>analisada</li> </ul> | Redes Sociais: Facebook   Instagram   Twitter   Youtube    |                         |                                    | - 1 |
| <ul> <li>Indicação incorreta de polo</li> <li>Fap</li> </ul>  |                                                            |                         |                                    |     |
| <ul> <li>Aucôncia do attoración do</li> </ul>                 |                                                            |                         |                                    |     |
| Ausencia de alteração de<br>município de prova                |                                                            |                         |                                    |     |
|                                                               |                                                            |                         |                                    |     |
|                                                               |                                                            |                         |                                    |     |
| Conforme of                                                   | o Anexo II, do Edital nº 37, de 25/05/2023, a Dec          | laração de respo        | onsabilidade é                     |     |
| destinada a                                                   | aos casos em que o estudante habilitado:                   |                         |                                    |     |
|                                                               | •                                                          |                         |                                    |     |
| a) não foi ins                                                | scrito no período previsto no Edital;                      |                         |                                    |     |
| b) deixou de                                                  | e ser informado pela coordenação sobre sua inscrição no    | Enade 2023;             |                                    |     |
| c) não teve s                                                 | sua solicitação de dispensa para o Enade 2023 analisada    | pela coordenação        | D;                                 |     |
| d) não teve i                                                 | indicação correta do polo de apoio presencial junto à sua  | inscrição no Enad       | le 2023;                           |     |
| · · · ·                                                       |                                                            |                         | ,                                  |     |

- e) não teve seu município de prova alterado em decorrência de mobilidade acadêmica; ou
- f) foi inscrito indevidamente no Enade 2023.

#### 6.5 Relatório de Regularidade

A partir do dia 04 de janeiro de 2024, o Inep divulgará a relação de estudantes em situação regular no Enade 2023.

Para consultar a relação, acesse o sistema Enade, e clique na opção **Relatório > Regularidade.** 

## ANEXO - CRONOGRAMA DA COORDENAÇÃO DE CURSO

| AÇÃO                                                                                 | RESPONSÁVEL                                                                                    | PERÍODO                                     |  |  |  |  |
|--------------------------------------------------------------------------------------|------------------------------------------------------------------------------------------------|---------------------------------------------|--|--|--|--|
| Verificação do acesso autenticado ao Sistema<br>Enade                                | Coordenador de curso                                                                           | 19 a 26 de junho de<br>2023                 |  |  |  |  |
| Inscrição dos estudantes ingressantes e<br>concluintes habilitados                   | Coordenador de curso                                                                           | 27 de junho a 31 de<br>julho de 2023        |  |  |  |  |
| Retificação de ações relativas ao enquadramento<br>e às inscrições                   | Coordenador de curso                                                                           | 1 a 31 de agosto de<br>2023                 |  |  |  |  |
| Alteração do local de prova para os estudantes<br>em mobilidade acadêmica            | Coordenador de curso                                                                           | 27 de junho a 31 de<br>agosto de 2023       |  |  |  |  |
| Preenchimento do Questionário do Coordenador<br>de Curso                             | Coordenador de curso                                                                           | 27 de novembro a 8<br>de dezembro de 2023   |  |  |  |  |
| Registro de Declaração de Responsabilidade da<br>IES                                 | Coordenador de curso                                                                           | A partir de 4 de<br>janeiro de 2024         |  |  |  |  |
| Solicitação de Dispensa de Prova pela IES                                            | Coordenador de curso                                                                           | 4 de janeiro de a 9 de<br>fevereiro de 2024 |  |  |  |  |
| Análise e deliberação, por parte da IES, das solicitações de dispensa dos estudantes | Coordenador de curso                                                                           | 4 de janeiro a 20 de<br>fevereiro de 2024   |  |  |  |  |
| Recurso das solicitações de dispensa da IES indeferidas pelo Inep                    | das solicitações de dispensa da IES<br>as pelo Inep 21 de fevereiro a<br>curso de março de 202 |                                             |  |  |  |  |
| Fonte: Edital nº 37, de 25 de maio de 2023                                           |                                                                                                |                                             |  |  |  |  |

## PARA MAIS INFORMAÇÕES SOBRE O ENADE 2023

| Portal do INEP                                                                       |
|--------------------------------------------------------------------------------------|
| http://portal.inep.gov.br/web/guest/inicio                                           |
| Site do Enade                                                                        |
| https://www.gov.br/inep/pt-br/areas-de-atuacao/avaliacao-e-exames-educacionais/enade |
| Sistema Enade                                                                        |
| http://ENADE.inep.gov.br                                                             |
| Edital Enade Edição 2023                                                             |
| https://www.in.gov.br/en/web/dou/-/edital-n-37-de-25-de-maio-de-2023-486214440       |

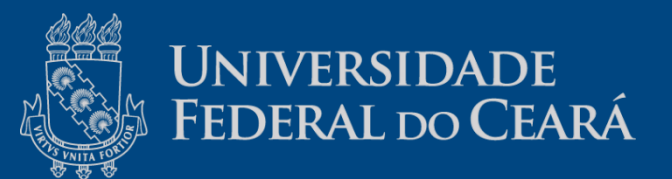